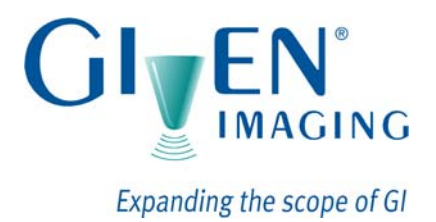

# **PillCam® Platform**

# Setup & Maintenance

RAPID<sup>®</sup> 7 DOC-1530-01

August 2010

## Book 1

Book 1: Setup & Maintenance Book 2: Performing Capsule Endoscopy Book 3: Using the RAPID<sup>®</sup> Software

#### COPYRIGHT

This manual is the property of Given Imaging Limited and may not be transferred or reproduced in any form without the written permission of Given Imaging Limited. Copyright © 2001-2010 Given Imaging Ltd.

#### TRADEMARKS

GIVEN, GIVEN & Design, PILLCAM, PILLCAM & Logo, PILLCAM IMAGING CAPSULE & Design, AGILE, RAPID, RAPID ACCESS, ORDERWIN, ORDER WHEN I NEED, FINGERS HOLDING A CAPSULE & Logo, FINGERS HOLDING PILLCAM CAPSULE & Logo, ICCE, ICCE Logos, International Conference on Capsule Endoscopy, VUESPAN, BRAVO PH SYSTEM, BRAVO, ENDONETICS, VERSAFLEX, GEROFLEX, REPHLUX TRACER, ION, GASTROTRAC, BILITEC, DIGITRAPPER, SLIMLINE, PHERSAFLEX, MANOSCAN, MANOSCAN 360, MANOSCAN Z, MANOSCAN 3D, MANOSCAN HD, MANOSCAN V, MANOSHIELD, MANOSHIELD AR, MANOVIEW, MANOVIEW Z, ACCUTRAC, ACCUTRAC Z, ACCUVIEW, ACCUVIEW Z, SURETEC, ACCUFET, ACCUFET Z, INSERTASSIST, BOLUSVIEW, POLYGRAF ID, RESPSPONSE, ION Z, and GPS are Trademarks and/or Registered Trademarks of Given Imaging Ltd., its subsidiaries, and/or affiliates in the United States and/or other countries. All other company or product names are the trademarks or registered trademarks of their respective holders. All rights not expressly granted are reserved.

This device complies with Part 15 of the FCC rules. Operation is subject to the following two conditions: (1) this device may not cause harmful interference, and (2) this device must accept any interference received, including interference that may cause undesired operation.

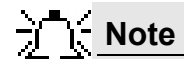

Changes or modifications not expressly approved by Given Imaging Limited could void authority to operate the PillCam Platform.

# **Table of Contents**

| Chapter 1 Introduction                    | 1  |
|-------------------------------------------|----|
| Conventions                               | 1  |
| Welcome to the PillCam Platform           | 2  |
| PillCam Video Capsule                     | 2  |
| Handling the PillCam Video Capsule        | 3  |
| DataRecorders                             | 3  |
| DataRecorder 2                            | 3  |
| DataRecorder 2 Automatic Shutdown         | 4  |
| DataRecorder 2 LED Indications            | 5  |
| DataRecorder 2 Cradle                     | 6  |
| Cradle Connections                        | 6  |
| DataRecorder 3                            | 7  |
| Acknowledge Button                        | 8  |
| Navigation Buttons                        | 8  |
| Battery Status                            | 8  |
| DataRecorder Automatic Shutdown           | 8  |
| DataRecorder 3 LED Indications            | 9  |
| DataRecorder 3 Error Message Guide        | 10 |
| DataRecorder 3 Check-in Screen Icons      | 10 |
| DataRecorder 3 Screen Icons               | 11 |
| Battery and Capsule icons                 | 11 |
| Navigation Buttons Legenus                | 12 |
| Cradle Connections                        | 12 |
| External Power Supply                     | 14 |
| RecorderPouch                             | 14 |
| SB SensorBelt                             | 1/ |
| SensorArray                               | 1/ |
| Given Workstation                         | 15 |
| BADD 7 Software                           | 16 |
| RAPID 7 Soliwale                          | 10 |
| Chapter 2                                 |    |
| Setting Up the System                     | 17 |
| Setup Requirements                        | 17 |
| Given Workstation                         | 18 |
| DataRecorder and Cradle                   | 18 |
| Storage Space for the PillCam Capsule Box | 18 |
| Main Platform Components                  | 18 |
| Connecting the Components                 | 18 |
| Connecting the Given Workstation          | 20 |
| Connecting the DataRecorder Cradle        | 21 |
|                                           |    |
| Chapter 3                                 |    |
| Software Installation                     | 23 |
| RAPID Installation                        | 23 |
| Registration                              | 28 |
| Wide Screen Compatibility                 | 30 |

#### Chapter 4

| Multi-User Setup                                    | 31        |
|-----------------------------------------------------|-----------|
| System Administration                               | 31        |
| To Define a User                                    | 31        |
| To Delete User Account                              | 32        |
| To Set a New Password for a User                    | 32        |
| To Change the Password of the Administrator         | 33        |
| Change the Given Workstation's Time and Date        | 33        |
| Svotom Logo                                         | 22        |
| To View the Logo                                    | <b>33</b> |
| To View the Logs                                    | 34<br>24  |
| To Create a Dackup of the Logs                      | 34        |
| Chapter 5                                           |           |
| Technical Description                               | 35        |
| System Labeling                                     | 25        |
| Cancula Labeling                                    | 30        |
|                                                     | 30        |
| Essential Performance                               | 36        |
| PillCam Video Capsules                              | 36        |
| DataRecorder 2 and DataRecorder 3                   | 36        |
| Warnings                                            | 36        |
| Cautions                                            | 38        |
|                                                     |           |
| System Specifications                               | 38        |
| PiliCam SB Capsule                                  | 39        |
| PiliCam SB 2 Capsule                                | 40        |
| PillCam ESO 2 Capsule                               | 41        |
|                                                     | 42        |
| PlilCam COLON 2 Capsule                             | 43        |
| SensorArray DataRecorder 2                          | 44        |
| SensorArray DataRecorder 3                          | 44        |
| SB SensorBeit for DataRecorder 2 and DataRecorder 3 | 45        |
| DataRecorder 2/20                                   | 45        |
| Cradie DataRecorder 2                               | 40        |
| DalaRecolder 3                                      | 40        |
| Clade DalaRecorder 3                                | 41        |
| DC FOWEI Supply                                     | 47        |
| PADD Software                                       | 47        |
|                                                     | 40        |
| Guidance and Manufacturer's Declarations            | 48        |
| PillCam Capsules (No PillCam COLON 2)               | 48        |
| PillCam COLON 2 Capsules                            | 51        |
| DataRecorder 2(C)                                   | 55        |
| DataRecorder 3                                      | 58        |
| Chapter 6                                           |           |
| Maintenance                                         | 63        |
| Charging DataRecorder                               | 63        |
| Disclaimer                                          | 63        |
| Important Safety Instructions                       | 63        |
| Charging the DataRecorder                           | 63        |

 DataRecorder 2
 64

 Manual Discharge of DataRecorder 2
 65

| DataRecorder 3       | 66 |
|----------------------|----|
| SensorBelt Cleaning  | 67 |
| SensorArray Cleaning | 67 |

#### Chapter 7

| Troubleshooting          | 69 |
|--------------------------|----|
| RAPID Video              | 69 |
| Saving and Opening Video | 69 |
| SensorArray              | 69 |
| Printer                  | 70 |
| CD/DVD                   | 70 |
| RAPID Software           | 70 |
| Capsule                  | 70 |
| Given Workstation        | 70 |
| Cradle                   | 71 |
| DataRecorder             | 71 |
| Low Signal               | 72 |
|                          |    |
| Index                    | 73 |

## Introduction

## Conventions

Screen elements, such as text on the screen in messages, or in menus, as well as button names are in bold and italics: e.g. *Capture* button.

Screen names, are in a bold type face: e.g. DataRecorders screen.

The footer shows the page number company name or the chapter number.

The header shows the equipment name and chapter name.

A note is information or remark that receives emphasis and looks as follows:

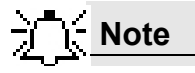

A caution warns you about possible damage to equipment, and looks as follows:

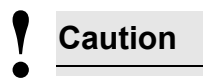

A warning warns you about possible harm to people and looks as follows:

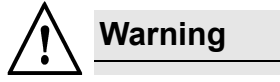

## Welcome to the PillCam Platform

The PillCam Platform enables minimally invasive visualization of the gastrointestinal tract.

The system consists of:

- PillCam video capsules—PillCam SB, PillCam ESO, and PillCam COLON, that acquire pictures of the gastrointestinal tract and transmits them to the DataRecorder
- DataRecorder, which stores the images collected during the examination for subsequent video creation with the full RAPID software
- RAPID software, which processes and transforms the raw image data into a conveniently viewable RAPID video

## **PillCam Video Capsule**

PillCam video capsules are video cameras for imaging the intestinal tract. The capsules, about the size of a large vitamin pill, are equipped with tiny battery, transmitters with antenna, and Light Emitting Diodes (LEDs) for each video camera head, all encapsulated in a biocompatible plastic casing.

There are three PillCam video capsule types:

- PillCam SB capsules are used for examination of the small bowel.
- PillCam ESO capsules are used for examination of the esophagus.
- PillCam COLON capsules are used for examination of the colon.

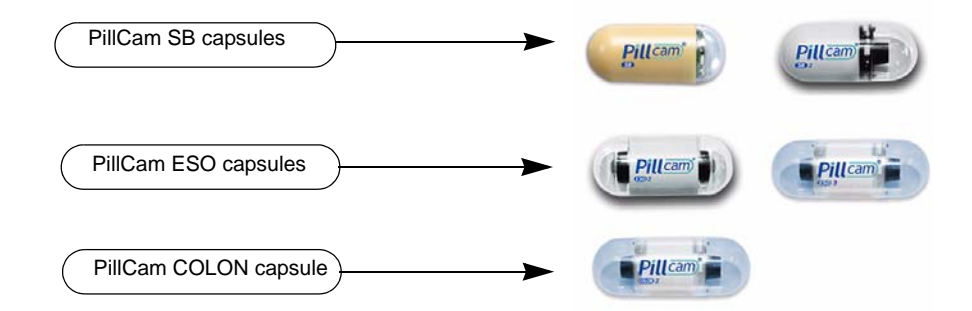

PillCam SB capsules contain one video camera while the PillCam ESO and PillCam COLON capsules each contain two video cameras.

After activation and ingestion, the PillCam video capsule is propelled by peristalsis through the gastrointestinal tract. The video cameras positioned behind a clear plastic dome acquire images while the PillCam video capsule travels along the patient's gastrointestinal tract. The transmitter sends images to the DataRecorder for storage.

For specification and technical parameters of the PillCam video capsules, see *System Specifications on page 32*. For Indications and Contraindications, see chapter two of Book 2: Peforming Capsule Endoscopy.

## Handling the PillCam Video Capsule

Each PillCam video capsule comes in its own box that enables the handling of the capsule until ingestion. A magnet close to the capsule in the box keeps it inactive until removal from the box. The capsule is active immediately after removal from the box.

To ensure the capsule remains inactive, it must be in the box. PillCam video capsules are packed at Given Imaging Ltd. in a controlled process, ensuring the capsule is only activated after removal from its box.

#### Caution

- · Removal of a PillCam video capsule from its box activates it.
- Keep in the box until use.
- Store the capsules **only** in packaging supplied with the product.
- Do not use a PillCam video capsule if packaging is damaged.

#### **DataRecorders**

The DataRecorder is a compact battery-operated unit worn by the patient during the examination. It receives and stores the image data transmitted by the PillCam capsule. There are two models currently available: DataRecorder 2 and DataRecorder 3.

### **DataRecorder 2**

The DataRecorder 2 consists of a receiver, a processor module, and a memory device for storing the data transmitted by the PillCam video capsule.

The standard DataRecorder 2 Kit includes the following items:

- DataRecorder 2
- Standard RecorderBelt
- Two RecorderBelt extensions
- Pouch + suspenders
- Li-Ion battery pack
- DataRecorder 2 Cradle and adaptor
- 8-lead and 3-lead SensorArray
- DataRecorder 2 Carrying case

The battery of the DataRecorder 2 is charged in the cradle either with its adaptor or while inside the DataRecorder 2.

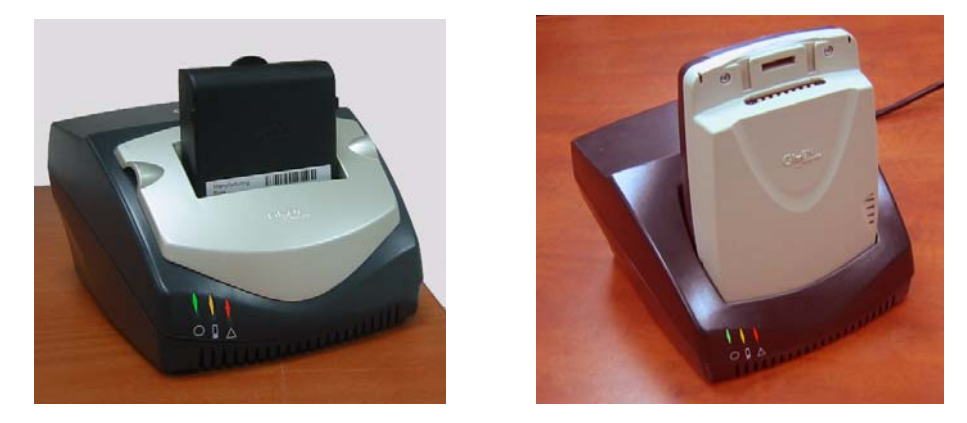

The DataRecorder 2 is ready for operation when its battery is charged and the SensorArray is connected. When the DataRecorder 2 is on, it starts recording as soon as a signal is received from any PillCam video capsule. When the capsule LED blinks, the DataRecorder 2 is receiving data. When the signal from the PillCam video capsule is too weak, the LED does not blink.

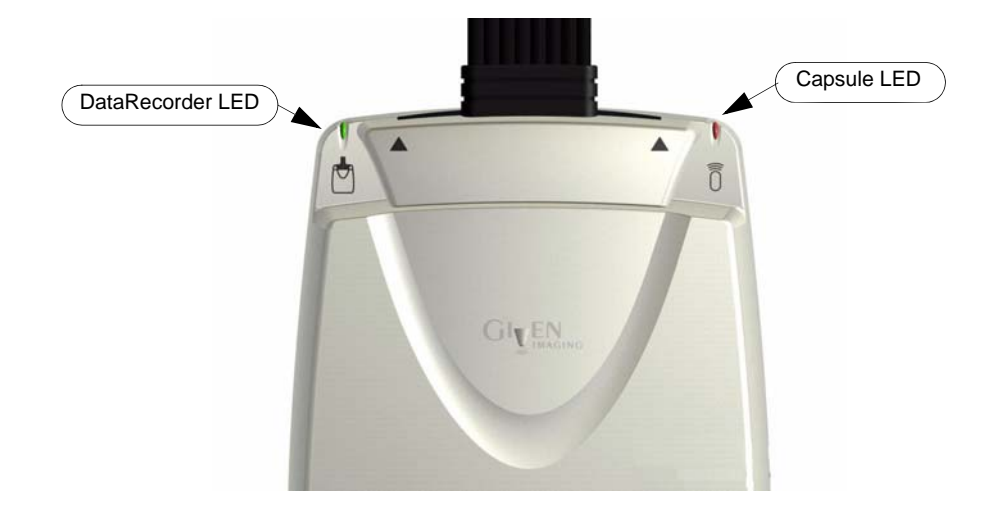

#### DataRecorder 2 Automatic Shutdown

After the DataRecorder 2 has been initialized with patient data, it goes into a standby mode when removed from its cradle and starts recording as soon as a signal is received from any PillCam video capsule. If no signal is received, the DataRecorder automatically shuts down after 90 minutes. This feature ensures that the DataRecorder 2 preserves sufficient battery power to record a complete study.

#### **DataRecorder 2 LED Indications**

The following table describes the LED indicators and their status/color for each of the most common DataRecorder 2 events/status.

| LEDs                      | DataRecorder 2 Status                                                                                                    |  |  |
|---------------------------|----------------------------------------------------------------------------------------------------|--|--|
|                           | DataRecorder is ON but not initialized. DataRecorder does not capture capsule signals.                                                                                                    |  |  |
|                           | DataRecorder is initialized with patient data and ready to capture capsule signals.<br>DataRecorder shuts down if no capsule signals are received for more than 30, 60, or 90<br>minutes, depending on the DataRecorder software version. |  |  |
| ∯ □                       | DataRecorder is exchanging status or data with RAPID or RAPID RT.<br>LED blinking rate varies according to the communication flow.                                                                                                    |  |  |
| □ ‡                       | DataRecorder is capturing capsule signals.<br>Blinking rate = capsule frame rate.                                                                                                    |  |  |
| □ ‡                       | DataRecorder has stopped capturing capsule signals for more than 5 seconds.                                                                                                    |  |  |
| □ ‡                       | DataRecorder is detecting a capsule in sleep mode.<br>Blinking rate = every five seconds (in any color).                                                                                                    |  |  |
|                           | DataRecorder is malfunctioning.                                                                                                    |  |  |
| <pre>&lt;20 seconds</pre> | DataRecorder is synchronizing with a capsule. This is normal functioning.                                                                                                    |  |  |
| >20 seconds               | DataRecorder detects capsule signal, but is not recording it. This is a malfunction.         Note         Check the SensorArray connection or have patient move to a different location.                                                  |  |  |
|                           | Maximum Level                                                                                                    |  |  |
|                           | 25% Battery Charge level<br>When charging, the Battery LEDs do not blink.<br>When DataRecorder is out of the Cradle, the Battery LEDS blink once                                                                                          |  |  |
| *                         | Below 10%                                                                                                    |  |  |

#### **DataRecorder 2 Cradle**

The DataRecorder 2 Cradle is used to charge the DataRecorder 2 or to charge a spare battery externally. It is also used to discharge the battery before starting the recharge, when the Cradle detects that the battery needs refreshing (i.e., the battery gauge needs calibration). Thus occasionally, when inserted into the cradle, before charging starts, the Cradle may discharge first the battery and then start recharging.

The cradle also connects the DataRecorder 2 to the computer for performing patient check-in and creating a video. The green LED on the cradle indicates that the DataRecorder 2 is charged and ready for use.

- The red LED, when lit continuously, indicates a defective battery.
- The red LED, when blinking, indicates that there is a problem with the cradle.

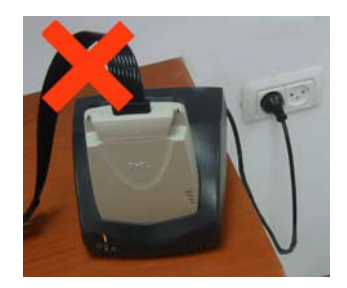

# Warning

Never connect the DataRecorder 2 to the SensorArray while the DataRecorder 2 is in its cradle.

#### **Cradle Connections**

There are four connections on the back panel of the cradle. Only two of them are used with standard operation of the cradle: the power connector and the USB cable connection.

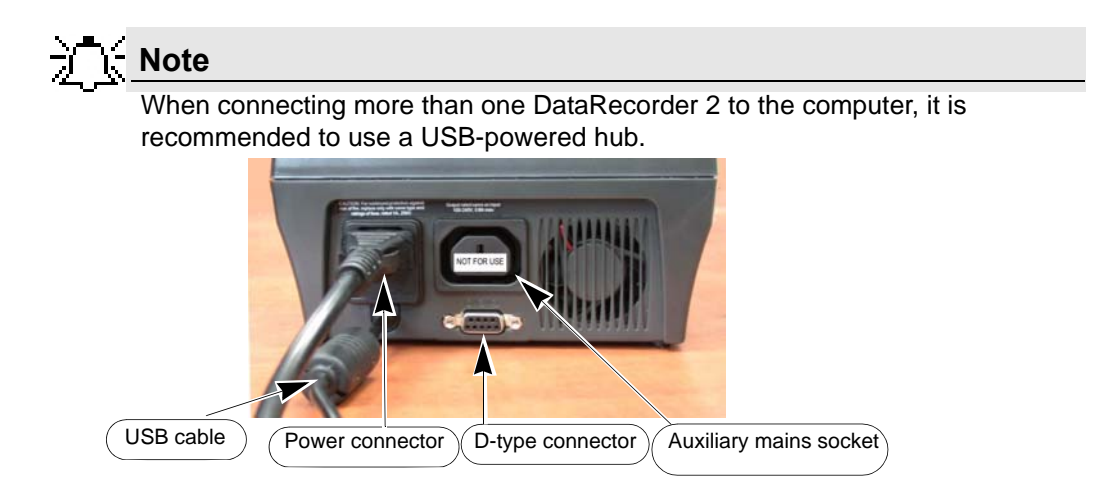

The D-type connector and Auxiliary mains socket-outlet are for service use only.

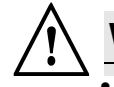

#### Warning

- The cradle is for indoor use only.
- Never charge non-rechargeable batteries.
- All cells containing mercury, cadmium, or lead as electrochemical substances are subject to special waste disposal requirements.
- This charger is a class A product. In a domestic environment, this charger may cause radio interference.

### **DataRecorder 3**

The DataRecorder 3 consists of a receiver, a transmitter, and a memory device for storing the data transmitted by the PillCam capsule.

The standard DataRecorder 3 Kit includes the following items:

- DataRecorder 3
- Pouch + shoulder strap
- DataRecorder 3 cradle
- External power supply

SensorArrays are not part of the standard kit, and are supplied separately.

The battery of the DataRecorder 3 is charged while the DataRecorder is in its cradle.

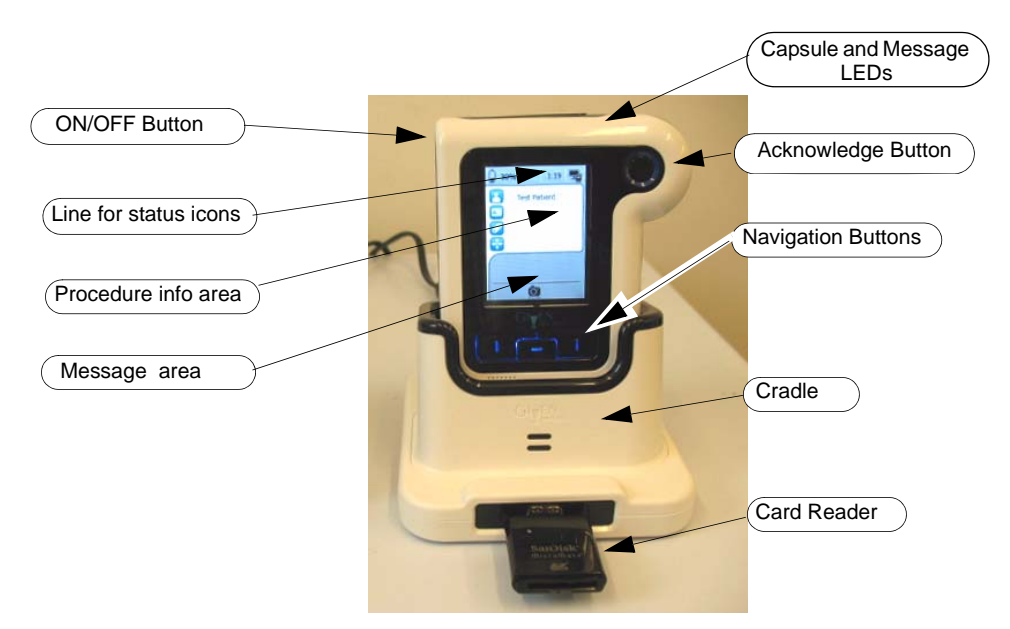

The DataRecorder is ready for operation when its battery is charged, removed from the cradle, and the SensorArray is connected. When ON, the DataRecorder initiates pairing procedure (see *DataRecorder-Capsule Pairing* in chapter 4 of the Procedure Manual) as soon as a signal is received from a capsule. When the capsule LED on the DataRecorder blinks in blue, the DataRecorder is receiving data from a paired capsule.

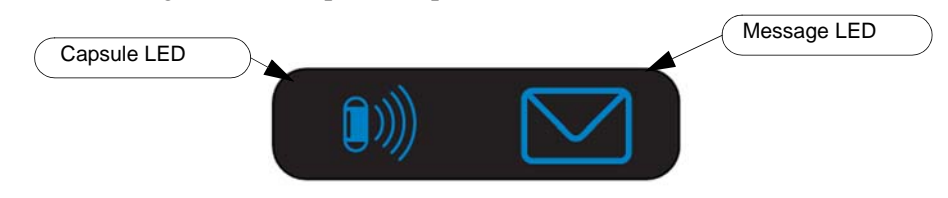

#### **Acknowledge Button**

The Acknowledge button is used by the patient in response to DataRecorder messages, including regimen instruction messages during post ingestion regimen (see *Post Capsule Ingestion Instructions* in Book 2: Performing Capsule Endoscopy) to acknowledge receiving the message.

#### **Navigation Buttons**

The Navigation buttons are used:

- For manual capsule paring process (see *DataRecorder-Capsule Pairing* in Book 2: Performing Capsule Endoscopy, Chapter 4)
- To interact with the DataRecorder (see Navigation Buttons Legends on page 12)

#### **Battery Status**

The battery icon **50%** on the screen indicates the status of the battery in 10% increments.

When the battery charge is below 10% the battery icon turns red. When the battery charge is below 5% the DataRecorder shuts down.

When the DataRecorder 3 is charging in its cradle, the bottom LED in the cradle is orange. When the DataRecorder is ready for use, the bottom LED in the cradle is green.

#### DataRecorder Automatic Shutdown

After the DataRecorder has been initialized with patient data, it goes into a standby mode when removed from its cradle and starts recording as soon as a signal is received from a paired capsule. If after 90 minutes no paired signal is received, the DataRecorder automatically shuts down.

The DataRecorder 3 also turns off five minutes after End of Procedure .

#### **DataRecorder 3 LED Indications**

The following table describes the LED indicators and their status/color for each of the most common DataRecorder 3 events/status.

| LEDs                  | DataRecorder 3 Status                                                                                                    |
|-----------------------|----------------------------------------------------------------------------------------------------|
|                       | DataRecorder is initialized with patient data and ready to capture capsule signals.<br>DataRecorder shuts down if no capsule signals are received for more than 90 minutes.                                                                    |
| Blinking              | DataRecorder is receiving capsule signals before capsule pairing is achieved.<br>Blinking rate = capsule frame rate                                                                                                    |
| Blinking              | DataRecorder is receiving paired capsule signals.<br>Blinking rate = capsule frame rate.                                                                                                    |
| Blink every 5 seconds | DataRecorder has stopped receiving capsule signals for more than 5 seconds.                                                                                                    |
| <b>(</b> ))))         | DataRecorder has started downloading.                                                                                                    |
| <b>(</b> ))))         | DataRecorder has stopped recording because the memory card is full.                                                                                                    |
| Blinking              | There is an instruction on the DataRecorder screen.                                                                                                    |
|                       | DataRecorder is malfunctioning.                                                                                                    |
| Blinking              | DataRecorder detects capsule signal, but is not recording it.<br>This is a malfunction. Check the SensorArray connection or have patient move to a<br>different location.                                                                      |
|                       | The LEDS on the navigation buttons blink in blue once every 5 seconds when the DataRecorder is on, out of the cradle and the LCD screen is off. Pressing any of the navigation buttons when the LCD screen is OFF will turn the LCD screen ON. |

| Popup | Message                                                                                          | Popup | Message                                                                                                    |
|-------|--------------------------------------------------------------------------------------------------|-------|----------------------------------------------------------------------------------------------------|
| 60    | No valid approved memory<br>card is detected.<br>Verify approved card is in the<br>DataRecorder. | 43    | Do not move DataRecorder from cradle                                                                                 |
| 61    | Memory card is write-protected                                                                   | 51    | SensorArray hardware failure.<br>Consult a technician.                                                               |
| 62    | Memory card error.<br>Remove + reinsert card.                                                    | 52    | Wrong SensorArray type                                                                                               |
| 63    | Insufficient memory on card                                                                      | 71    | No USB connection to cradle.<br>Check connection. If connection is<br>OK and error persists, consult a<br>technician |
| 50    | SensorArray not connected.<br>Connect the SensorArray                                            | 64    | Wrong software on memory card                                                                                        |
| 70    | Cradle error                                                                                     | 41    | Fatal error.<br>Consult a technician.                                                                                |
|       | End of procedure                                                                                 |       |                                                                                                    |

## DataRecorder 3 Error Message Guide

#### DataRecorder 3 Check-in Screen Icons

| Icon | Name         |
|------|--------------|
| 2    | Patient Name |
|      | Patient ID   |
|      | Procedure    |
|      | Regimen      |

#### **DataRecorder 3 Screen Icons**

The following icons appear in the top status line of the DataRecorder screen.

| lcon | Explanation                | lcon       | Explanation                                                                         |
|------|----------------------------|------------|-------------------------------------------------------------------------------------|
| 0.0  | Start pairing procedure    | ų.         | SensorArray not connected                                                           |
| Ø    | Pairing succeeded          | P          | DataRecorder is initialized                                                         |
|      | Data not downloaded        |            | DataRecorder is waiting for initialization                                          |
|      | Data downloaded            | 1 <b>.</b> | SensorArray failure                                                                 |
|      | Wrong SensorArray type     | SBO        | Small bowel detection                                                               |
|      | End procedure, Memory full | 0          | Regimen Reminder numbers<br>appear in status line when in Real<br>Time Viewing mode |

#### **Battery and Capsule Icons**

The following icons appear in the top status line of the DataRecorder screen.

| lcon       | Battery Status                         | lcon           | Capsule Reception Status            |
|------------|----------------------------------------|----------------|-------------------------------------|
| 100%       | Battery fully charged                  | <b>(</b> )     | Signal weak, recording with noise   |
| <b>50%</b> | Battery charge level at 10% intervals  | ((( ( <b>(</b> | Signal strong, recording with noise |
| Ō          | Battery empty, DataRecorder shuts down |                | Signal weak, but recording OK       |
|            |                                        | ()))           | Signal strong, and recording OK     |

| lcon | Action when pressed    | lcon | Action when pressed                                                                |
|------|------------------------|------|------------------------------------------------------------------------------------|
| 4    | Confirm                | SB   | Confirm SB detection and activate instruction #1                                   |
| Î    | Scroll up              | Ô    | Activate Real-Time viewing<br>(followed by pressing the left and<br>right buttons) |
| ¥    | Scroll down            | R    | Mark frame                                                                         |
| +    | Exit Real-Time viewing |      | Switch video head (in Real-Time viewing mode)                                      |

#### **Navigation Buttons Legends**

#### **DataRecorder Cradle**

The DataRecorder Cradle is used to charge the DataRecorder.

The cradle also connects the DataRecorder to the computer for performing patient check-in and creating a video.

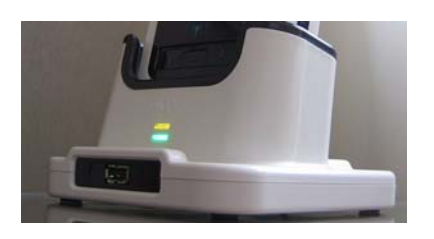

- The top LED is orange when the DataRecorder is in the cradle.
- The bottom LED is orange when charging the battery.
- The bottom LED is green when the DataRecorder is fully charged.

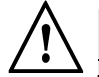

#### Warning

Never connect the DataRecorder to the SensorArray while the DataRecorder is in its cradle.

### **Cradle Connections**

There are two connections on the back panel of the cradle: the power connector and the USB connection to computer.

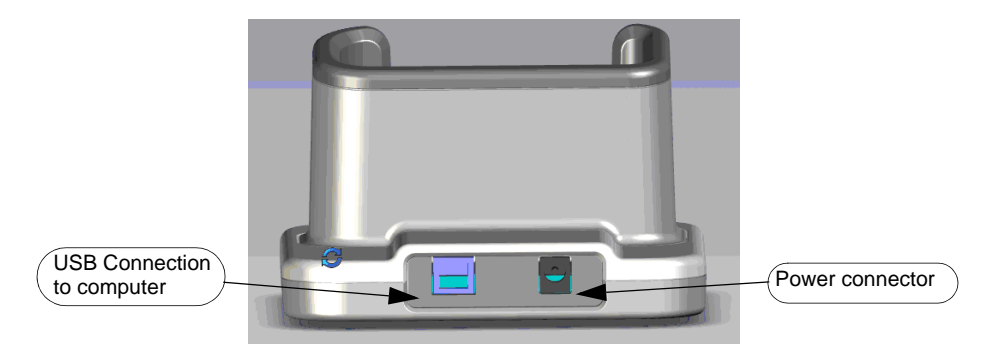

At the front of the cradle is a USB socket for connecting a card reader or USB storage device.

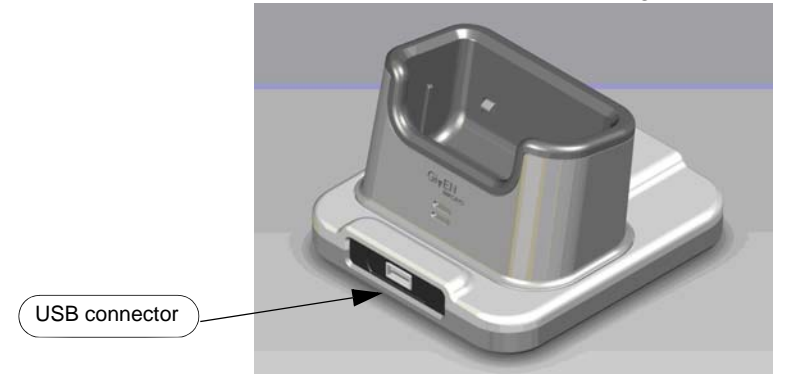

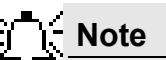

Connect only USB storage devices, DataRecorder 3 memory cards (in its reader), or self-powered external hard drives to the DataRecorder 3 cradle. Other USB devices may not function as indicated.

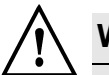

#### Warning

- The cradle is for indoor use only.
- Never charge non-rechargeable batteries.
- All cells containing mercury, cadmium, or lead as electrochemical substances are subject to special waste disposal requirements.
- This charger is a class A product. In a domestic environment, this charger may cause radio interference.

## **External Power Supply**

The Cradle is connected to the mains power through an external power supply.

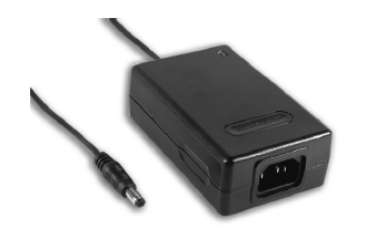

#### Caution

Use **only** this power supply.

## RecorderPouch

The DataRecorder 3 RecorderPouch is a pouch with an adjustable strap to hold the DataRecorder. The patient must wear the DataRecorder at all times while the PillCam video capsule is active inside the patient. Use the waist strap to anchor the DataRecorder and the SensorArray connector to the patient's body.

## **SB SensorBelt**

The SB SensorBelt receives data from the PillCam video capsule and transfers it to the DataRecorder. The sensor is connected to the DataRecorder module by a flexible cable and is worn at the waist of the patient over a thin shirt. The SB SensorBelt is used for PillCam capsule endoscopy of the small bowel.

## SensorArray

The SensorArray receives data from the PillCam capsule through the sensors and transfers it to the DataRecorder. Each sensor is connected to the DataRecorder module by a flexible cable. The sensor is built of a flexible printed circuit board (PCB) and is attached to the skin by means of a disposable, medical adhesive sleeve.

The SensorArray used in a capsule endoscopy depends on the caspule type and the DataRecorder type:

• 8-lead SensorArray: used with DataRecorder 2 and PillCam SB and PillCam COLON capsules

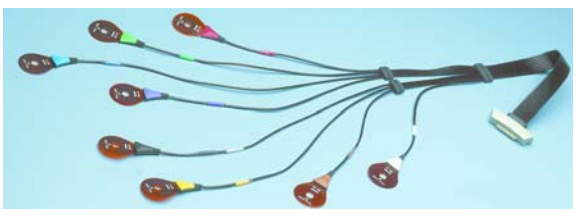

• 8-lead SensorArray DR3: used with DataRecorder 3 and PillCam SB 2 and PillCam COLON 2 capsules. This SensorArray also transmits control signals to the COLON 2 capsule through the transmitter loop antenna.

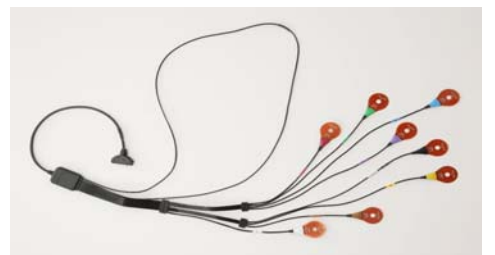

• 3-lead SensorArray: used with DataRecorder 2 and PillCam ESO 2 capsules

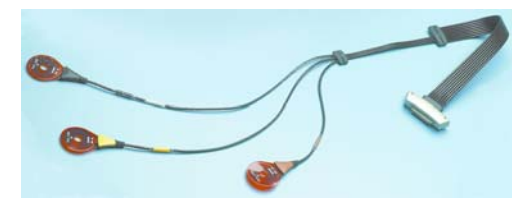

• 3-lead SensorArray DR3: used with DataRecorder 3 and PillCam ESO 3 capsules

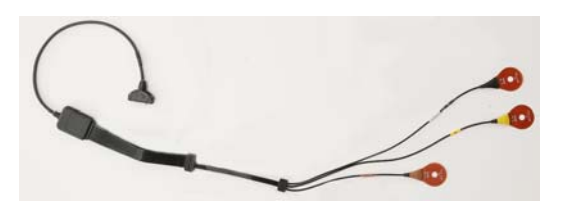

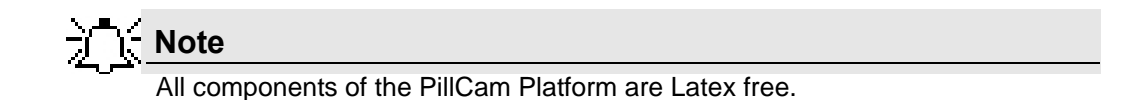

#### **Given Workstation**

The Given Workstation is a dedicated computer designed for processing, displaying, storing the acquired images, and generating the RAPID videos.

To control access to the Given Workstation and to make sure that only authorized personnel may use the relevant files on the Given Workstation, a multi-user configuration is provided, see *Multi-User Setup on page 27*.

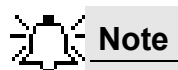

When RAPID is installed on a personal computer, it functions nearly identically to the Given Workstation. Throughout this manual, references to the workstation apply also to the RAPID computer except where otherwise noted.

## **RAPID 7 Software**

RAPID 7 supports PillCam capsule endoscopy of the GI tract with all PillCam video capsules. RAPID 7 supports patient check-in/DataRecorder initialization, video creation, viewing of the RAPID video, and generation of a Capsule Endoscopy Report.

# Setting Up the System

## **Setup Requirements**

Set up your office to accomodate the new PillCam Platform. Review the following Workstation specifications:

Four electrical outlets are required to connect the following components: Workstation computer, monitor, printer, and one cradle. Each additional cradle requires an additional outlet.

| <u>)</u> _( | Note                                                                       |
|-------------|----------------------------------------------------------------------------|
| س م         | You may use a Given approved power strip.                                  |
|             |                                                                            |
|             |                                                                            |
| Ţ           | Caution                                                                    |
| •           | Do not compact only company of the DillCom Distance to the company that or |

Do not connect any component of the PillCam Platform to the same outlet as any appliance or device that has a high power requirement (refrigerators, generators, devices with motors, etc.). When setting up the system, make sure that the total power requirements for all of the devices connected to a single outlet or circuit do not exceed the rated limit for that circuit. If you are not sure of the rated limit, please consult your maintenance department or an electrician.

Do not use a KVM Switch with the PillCam Platform.

The dimensions of the Workstation components are listed below:

## Note

Extra space is needed for air circulation and cable connectors behind the Workstation.

#### **Given Workstation**

The footprint of the Given Workstation is about 18 cm (W) x 47 cm (D) x 45 cm (H).

#### **DataRecorder and Cradle**

The cradle of any DataRecorder with its cable connections have a footprint of about 8-12 inches (20-30 cm).

The DataRecorder is kept in its cradle when not in use.

#### Storage Space for the PillCam Capsule Box

Provide a storage space that is protected from any powerful electromagnetic source, for storing the PillCam video capsule 1box.

## **Main Platform Components**

Following is a list of items which you need to connect in order to set up the PillCam Platform:

- Given Workstation
- Monitor
- Keyboard
- Mouse
- Printer
- DataRecorder with Cradle

## **Connecting the Components**

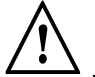

#### Warning

The Given Workstation has either an automatic or a manual Voltage Select Switch. In case the workstation has a manual switch:

- verify that the workstation's voltage is set according to the local voltage prior to connecting the Given Workstation to the wall outlet.
- If the voltage is not set according to the local voltage, do not connect the system.
   Call the Given Customer Support.

#### Caution

Voltage mismatch will damage the Given Workstation.

Use the following sketch as an aid in setting up the PillCam Platform:

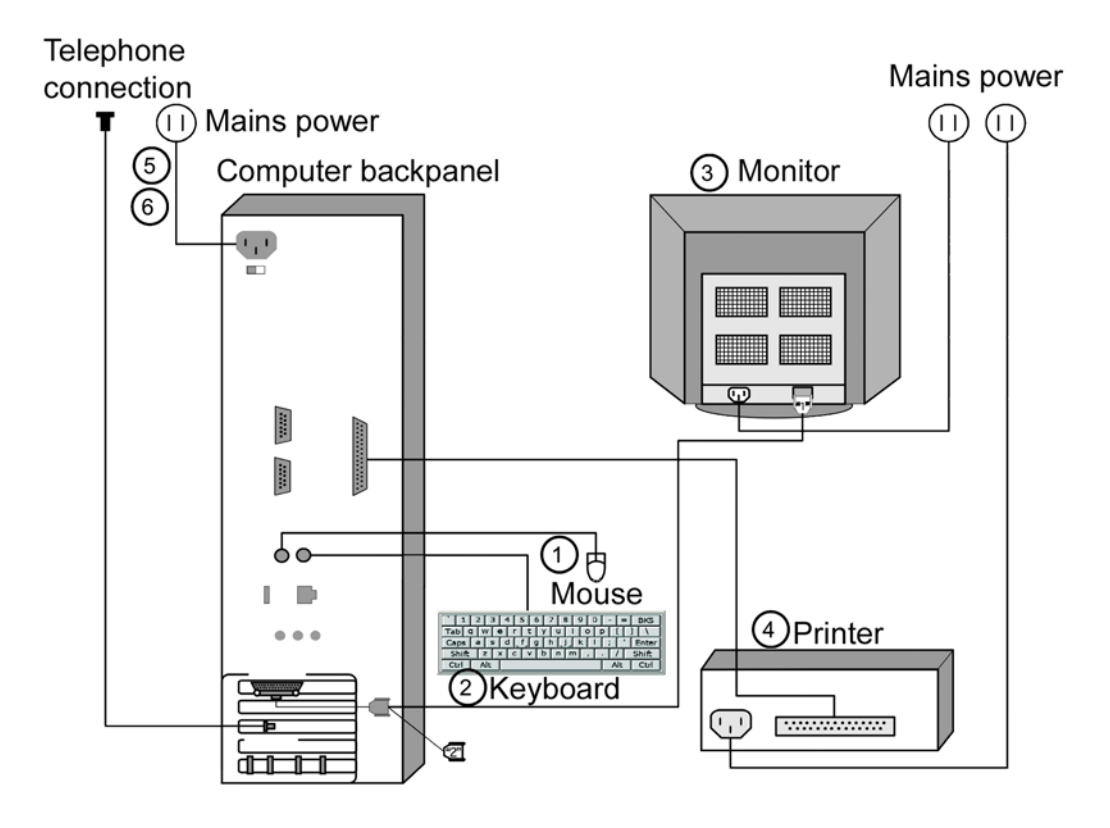

#### **Dell Given Workstation**

The following table lists the items that connect to the Given Workstation back panel:

| Connection    | Explanation                                                                                                    |
|---------------|----------------------------------------------------------------------------------------------------|
| Power cord    | Connects the Given Workstation to the electric socket.                                                                                                    |
| Keyboard      | Connects the Given Workstation to the keyboard.                                                                                                    |
| Mouse         | Connects the Given Workstation to the Mouse                                                                                                    |
| Monitor       | Connects the Given Workstation to the monitor.                                                                                                    |
| Parallel Port | Connects to the parallel printer cable that connects the Given Workstation to the printer.                                                                                                    |
| USB Port      | Connects to the USB cable that connects the Given<br>Workstation to the printer, as an alternative to using<br>Parallel Port.                                                                  |
| USB 2 Port    | The USB 2.0 ports connect to the USB cables that connect the Given Workstation to the DataRecorder Cradle and to the Card reader.                                                              |
| Modem         | Connects to the telephone cable that connects the Given<br>Workstation to a phone line. Don't connect at setup.<br>Connect the modem only if instructed to do so by Given<br>Customer Support. |

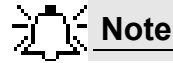

You will need the telephone connection only for some maintenance operation on your WorkStation. Connect the modem of the Given Workstation only when instructed to do so by Given Customer Support. To connect, insert the Modem cable into the Modem connector and the other jack phone connector of the Modem cable into the phone outlet.

## **Connecting the Given Workstation**

- 1. Connect the Mouse cable to the Mouse connector.
- 2. Connect the Keyboard cable to the Keyboard connector.
- **3.** Connect the monitor to the Workstation.
  - **a**. Unpack the monitor.
  - **b.** Using the provided stencil, apply to the front of the monitor the adhesive black label of the Given logo included in the System Accessory box.
  - **c.** Connect the DVI-VGA adaptor to the monitor connector at the Workstation's back panel.
  - d. Connect the monitor cable to the DVI-VGA adaptor at the Workstation's back panel.
- **4.** Connect the printer to the LPT connector or to the USB connector, depending on the printer's connection cable.
- **5.** If the Workstation's voltage setting is manual, verify that the Workstation's voltage matches the local voltage. If it does not, call Given Customer Support.

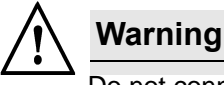

Do not connect the components to the wall electric outlet until you verify the Workstation voltage matches the local voltage.

- **6.** After voltage verification, connect the power cable of the Given Workstation to the electric outlet.
- 7. Connect the power cable of the monitor to the wall electric outlet.

## **Connecting the DataRecorder Cradle**

You can connect the cradle only to the USB2 ports that are side by side in a separate slot on the back panel of the Workstation.

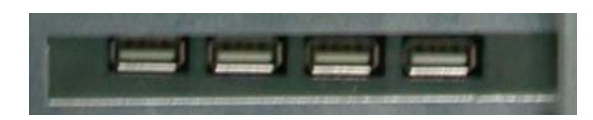

If you are not using a Given Workstation, use a USB hub for connecting more than one cradle to your computer.

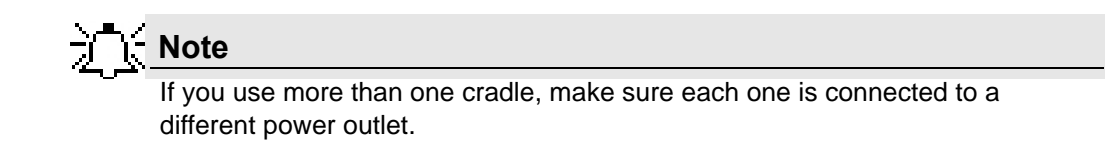

## **Software Installation**

Before installing any new application, close all other applications currently running on the computer.

## **RAPID** Installation

**1.** Insert the RAPID 7 Installation disc into the DVD drive. The RAPID 7 installation menu screen appears.

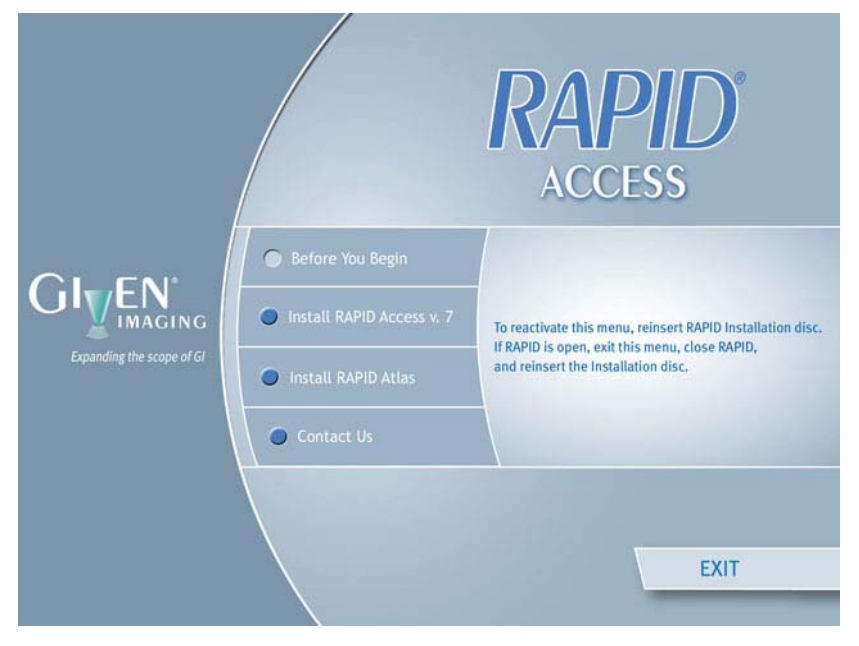

2. Click Install RAPID Access v. 7. The following screens appear.

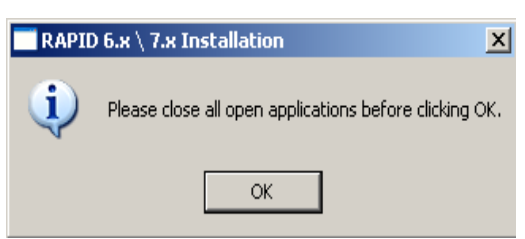

| RAPID 6.x \ 7.x Installation                                                                                                    |                                                                                                    |
|----------------------------------------------------------------------------------------------------|----------------------------------------------------------------------------------------------------|
| Please verify that no DataRecorder is connected to your computer.                                                                                                    |                                                                                                    |
| ОК                                                                                                    |                                                                                                    |
| RAPID 6.x \ 7.x Installation                                                                                                    | ×                                                                                                    |
| IMPORTANT NOTICE:<br>IF YOU DO NOT HAVE A VALIDLY LICENSED COPY OF ANY VERSION OR E<br>WINDOWS MILLENNIUM EDITION, MICROSOFT WINDOWS 2000 OPERAT<br>SYSTEM, MICROSOFT WINDOWS VISTA OPERATING SYSTEM OR ANY MI<br>SUCCESSOR TO ANY OF THOSE OPERATING SYSTEMS (EACH AN "OS"),<br>OTHERWISE USE THIS MICROSOFT COMPONENT. IF YOU DO NOT HAVE<br>BUTTON BELOW, AND YOU WILL NOT BE ABLE TO INSTALL AND USE THIS | EDITION OF MICROSOFT WINDOWS 98, MICROSOFT<br>TING SYSTEM, MICROSOFT WINDOWS XP OPERATING<br>CROSOFT OPERATING SYSTEM THAT IS A<br>YOU ARE NOT AUTHORIZED TO INSTALL, COPY OR<br>SUCH VALID LICENSE, PLEASE CLICK THE "NO"<br>5 MS COMPONENT. |
| Yes No                                                                                                    |                                                                                                    |

**3.** If you have a valid licensed copy of the Operating System, click *Yes*. The following screen appears.

| RAPID 6.x \ 7.x Installation                                                                                                    | ×                       |
|----------------------------------------------------------------------------------------------------|-------------------------|
| To install this RAPID 6.5 $\7$ Access version, you must first remove RAPID 6 currently installed on your computer. Are you sure you want to remove the currently installed version of RAPID 6.x $7.x$ ? Click Yes to continue or No to | .x \7.x<br>e<br>9 exit. |
| <u>Y</u> es                                                                                                    | <u>N</u> o              |

4. Click *Yes*. The following screen appears.

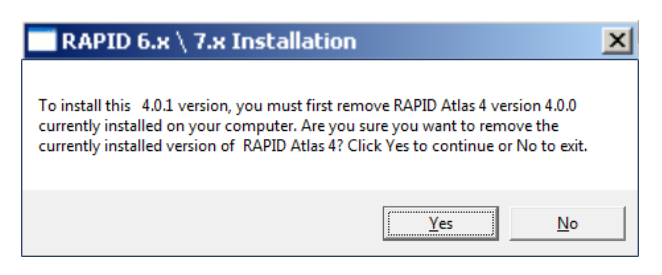

**5**. Click *Yes*. The InstallShield Wizard for the RAPID Atlas appears.

| RAPID Atlas - InstallShield W | izard                                                                                       | X |
|-------------------------------|---------------------------------------------------------------------------------------------|---|
|                               | Welcome to the RAPID Atlas 4.0.1 Installation<br>Wizard.                                    |   |
|                               | The installation wizard will install RAPID Atlas on your computer. To continue, click Next. |   |
|                               | < Back Next > Cancel                                                                        |   |

6. Click *Next*. The following screen appears.

| RAPID Atlas - InstallShield Wizard                                                                   | ×            |
|----------------------------------------------------------------------------------------------------|--------------|
| Choose Destination Location<br>Select folder where setup will install files.                         |              |
| Setup will install RAPID in the following folder.                                                    |              |
| To install to this folder, click Next. To install to a different folder, click Brows another folder. | e and select |
| Destination Folder<br>C:\Program Files\RAPIDAccess<br>InstallShield                                  | Browse       |
| < <u>B</u> ack Next >                                                                                | Cancel       |

7. Click *Browse* if you wish to install in a different location. To continue with the installation, click *Next*. The following screen appears.

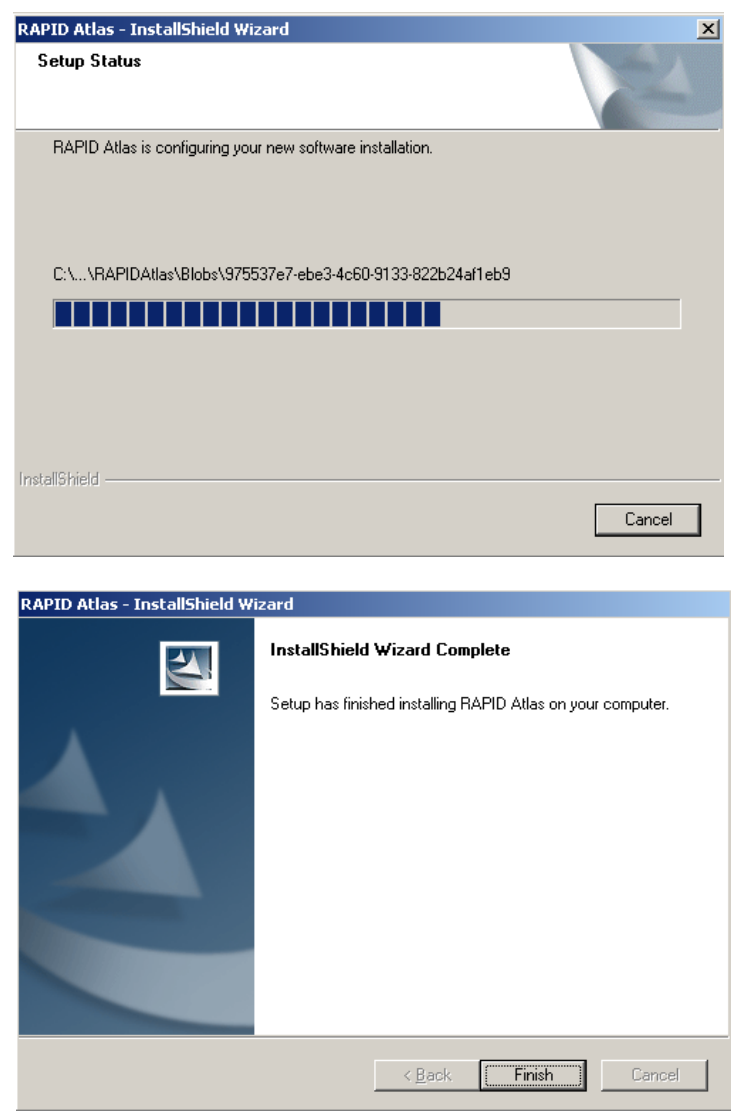

8. Click *Finish*. As soon as the progress bar is full, the License Agreement screen appears.

| RAPID - InstallShield Wizard                                                                                                    |                                     | ×                     |  |
|----------------------------------------------------------------------------------------------------|-------------------------------------|-----------------------|--|
| License Agreement<br>Please read the following license agreement ca                                                                                                   | refully.                            |                       |  |
| Press the PAGE DOWN key to see the rest of the agreement.                                                                                                    |                                     |                       |  |
|                                                                                                    |                                     |                       |  |
| GIVEN IMA                                                                                                    | GING LTD.                           |                       |  |
| RAPID <sup>TM</sup> SOFTWARE LICENSE AGREEMENT                                                                                                    |                                     |                       |  |
| PLEASE READ THE TERMS AND<br>LICENSE AGREEMENT CAREE                                                                                                    | D CONDITIONS (<br>III I Y REFORE PR | )F THIS<br>OCFEDING 🗾 |  |
| Do you accept all the terms of the preceding License Agreement? If you Print<br>select No, the setup will close. To install RAPID, you must accept this<br>agreement. |                                     |                       |  |
| InstallShield                                                                                                    |                                     |                       |  |
|                                                                                                    | < Back Yes                          | No                    |  |

**9.** To continue the installation and accept the license agreement, click **Yes.** If you wish to print the license agreement before reading it, click *Print*. The following screen appears.

| RAPID - InstallShield Wizard |                                                                                                    | X |
|------------------------------|----------------------------------------------------------------------------------------------------|---|
|                              | Welcome to the RAPID 7.0.25 Installation<br>Wizard.<br>The installation wizard will install RAPID on your computer.<br>To continue, click Next. |   |
|                              | <back next=""> Cancel</back>                                                                                                    |   |

10. Click *Next*. The following screen appears.

| RAPID - InstallShield Wizard                                                                           | ×              |
|----------------------------------------------------------------------------------------------------|----------------|
| Choose Destination Location<br>Select folder where setup will install files.                           |                |
| Setup will install RAPID in the following folder.                                                      |                |
| To install to this folder, click Next. To install to a different folder, click Brow<br>another folder. | vse and select |
|                                                                                                    |                |
|                                                                                                    |                |
| Destination Folder                                                                                     |                |
| C:\Program Files\RAPIDAccess                                                                           | Browse         |
| InstallShield                                                                                          |                |
| < <u>B</u> ack Next :                                                                                  | Cancel         |

**11.** Click *Browse* if you wish to install in a different location. To continue with the installation, click *Next*. The **Please Wait** screen appears and the installation starts.

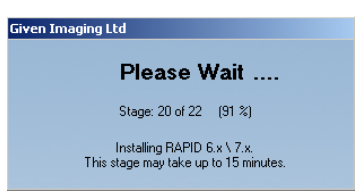

Depending on the computer configuration, this stage takes at least several minutes.

If the installation fails, the following message appears: *RAPID installation has failed.* In that case, restore the previous version of the RAPID Software.

#### To restore:

- **a**. Insert RAPID 7 Installation CD.
- b. Click *Install RAPID* and follow the instructions on the screen.

**12.** Just before the end of the installation, the following screen appears.

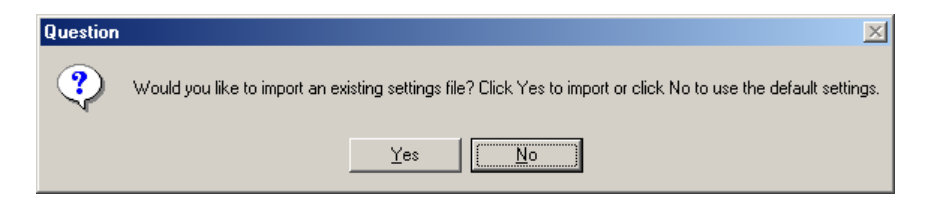

This refers to an exported System Wide Settings xml file.

If you wish to import such a file, click **Yes** and browse for the file location. A message warns you that the imported file will overwrite an existing settings file and asks whether you wish to continue.

**13.** Click **Yes**. If RAPID installation continues uninterrupted, the following screen appears as soon as all the stages are completed.

| RAPID - InstallShield Wizard |                                                                                        |
|------------------------------|----------------------------------------------------------------------------------------|
|                              | InstallShield Wizard Complete<br>Setup has finished installing RAPID on your computer. |
|                              | KBack; Finish Cancel                                                                   |

14. To complete the installation, click *Finish*. The following screen appears.

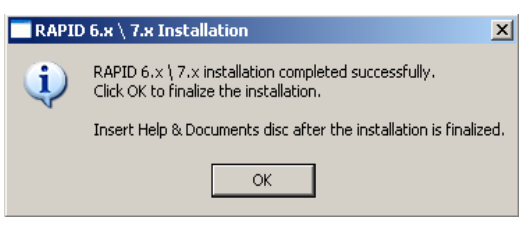

#### Registration

Unrestricted use of RAPID requires registration via the Given registration center. You must supply requested information to obtain the Registration Key.

The registration screen appears at the end of the installation process:

| Version:                    | 7.0.16                 |
|-----------------------------|------------------------|
| System ID:                  | 2gbqg4j                |
| System Keyr                 | f375-d489              |
| nter registration key (cont | act customer support): |
| nter registration key (cont | act customer support): |
| oter registration key (cont | act customer support): |

## Note

Keep the registration window open until you finish the registration. Each time you open the registration window, a new System Key appears and any Registration Key based on a previous System Key will not be accepted.

If you click *Exit*, you can open and use the RAPID software, but after seven uses without registering, you must first perform registration in order to use RAPID.

- **15.** Obtain a Registration Key via the Given registration center online or by phone:
  - online: https://portal.givenimaging.com/RapidRegistration
  - by phone: call your local Given customer support center
- **16.** Be ready to provide the Given registration center with the following information:
  - System ID (from the registration screen)
  - System Key (from the registration screen)
  - RAPID DVD serial number (supplied with the DVD)
  - Your customer ID
- **17.** Enter the Registration Key received from the Given registration center.

Note

The registration process uses ONLY lower case letters and numbers.

18. Click OK.

Note

If you do not register during installation, the next six times you open RAPID, it will ask you to register. After seven uses without registering, you cannot use RAPID without first performing registration.

## Wide Screen Compatibility

In order to get optimal image and reduce risk of getting blurred or distorted images and fonts, the user should set his display resolution according to his screen manufactures' recommendations with these restriction in mind:

- RAPID's minimal supported horizontal resolution is 1024.
- RAPID's minimal supported vertical resolution is 768.

For example here some recommended resolutions for different screens:

| Aspect Ratio | Minimum<br>Resolution |
|--------------|-----------------------|
| 4:3          | 1024 x 768            |
| 16:9         | 1360 x 768            |
| 16:10        | 1280 x 800            |
# **Multi-User Setup**

## **System Administration**

Different users in the RAPID may be defined. The settings values set by each user are saved so that each time that user logs in to the system, the relevant settings are in effect. Thus, different users may set different use profiles for themselves. Each user needs to log in with his or her username and password.

The default password of the user **rapid** is blank (no need for password), the default password of the user **rapidadmin** is **rapidadmin** (case sensitive). The password for rapidadmin can be changed by the rapidadmin user.

The user **rapidadmin** is meant to be used by a site-assigned system administrator to define additional users as required.

#### To Define a User

- 1. When Windows (re)starts (on a computer installed with RAPID) after completing RAPID installation, the Windows Log On to Windows screen appears.
- 2. In the *User* field type **rapidadmin** (**not** case sensitive). In the password field type in your password (if you haven't changed it since installation, it is still **rapidadmin**). Click *OK*.

3. Wait for the Given Workstation Manager screen to appear.

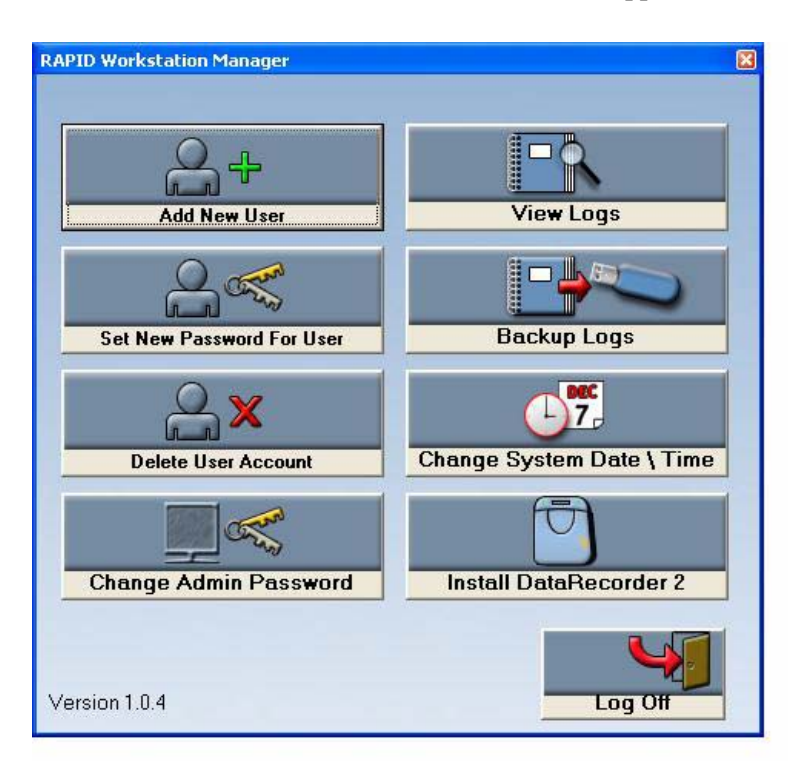

- 4. Click Add New User. The Add New User screen appears.
- 5. Type in a new *User name* and *Password* for the new user.

- Note

The password you type in at this stage is a temporary password. The user is requested to change it when he logs on for the first time.

- 6. Click Add User. The message User xxx was added successfully appears.
- 7. Repeat steps 4–6 for each new user.

#### **To Delete User Account**

- 1. Click *Delete User Account*. The Delete User Account screen appears.
- From the list, select which user you want to delete and click *Delete User*. The message *You chose to delete xxx User*. *Are you sure?* appears.
- 3. Click Yes. The message xxx Account was deleted successfully appears.

#### To Set a New Password for a User

If a user has forgotten his password, you can create a new one.

- 1. Click Set New Password For User.
- **2**. From the list, select the relevant user.
- **3**. Type the new password in the *New Password* field, and in the *Confirm New Password* field.

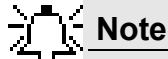

This new password will again be a temporary one, to be changed when the user logs on for the first time with this password.

 Click Set Password. The message xxx's Password was changed successfully appears.

#### To Change the Password of the Administrator

- 1. Click *Change Admin Password*. The *Change Rapidadmin Password* screen appears.
- 2. Type in your current password in the Old (Current) Password field.
- 3. Type in your new password in the fields New Password and Confirm new Password.
- 4. Click *Change my Password*. The message *RAPID Administrator Password was changed successfully* appears.

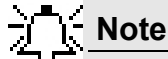

For security reasons, all users should change their default passwords to a chosen password.

#### Change the Given Workstation's Time and Date

Access to the standard **Date/Time properties** screen of Windows is disabled on a Workstation with RAPID 7 installed. Only the administrator can change the time and date of the system.

- 1. Click *Change System Date/Time*. The Date/Time properties screen appears.
- 2. Make the desired changes and click OK.
- 3. Log off as Rapidadmin user.

# System Logs

System Logs are all the actions performed on the Workstation. The following items are recorded into the system log files:

- the physician (username) who performed the action
- the time and date of the action
- what action was performed (log on, log off, all actions such as adding, deleting and printing data)

The **Given Workstation Manager** screen allows you to view the logs and to create a backup of the logs.

#### To View the Logs

To view the logs, click *View Logs*. The Log Viewer screen appears.

To view more details about one of the events, select and double click the relevant line and the **Event Properties** screen of that specific action appears.

#### To Create a Backup of the Logs

Creating a backup of the logs involves saving the data to a removable storage device (such as CD, Disk-On-Key, or USB Mass Storage Device) and deleting this data from the Workstation.

- 1. Connect your storage device or media to the Workstation.
- 2. Click *Backup Logs*. The Logs Backup screen appears.
- **3.** Select the relevant removable disk from the list and click *Backup*. Both the Security Events and the System Events are backed up through this command. The following message appears:

| Please N | lote 🛛 🔀                                                                                                    |
|----------|----------------------------------------------------------------------------------------------------|
| (į)      | The following logs were successfully backed up:<br>D:\SecurityEvents_2004-06-09_15-44-05.evt<br>D:\SystemEvents_2004-06-09_15-44-05.evt |
|          | OK                                                                                                    |

#### 4. Click *OK*.

The system will delete these files once they are backed up successfully onto a removable device. To check this, click *View Logs* again on the **Given Workstation Manager** screen. The system log will be empty and the security log shows that the logs were backed up.

- 5. Click Log Off in the Given Workstation Manager window.
- 6. Click *Yes* to confirm exit.

# Chapter 5

# **Technical Description**

# **System Labeling**

The following table lists the labels attached to various components of the PillCam Platform:

| Labeling                      | Explanation                                                      |                                                              |
|-------------------------------|------------------------------------------------------------------|--------------------------------------------------------------|
|                               | The PillCam video capsule shoul powerful magnetic fields such as | d not be stored and used near any the one created by an MRI. |
| 2                             | The PillCam video capsule is inte                                | ended for single use only.                                   |
| $\boldsymbol{\bigtriangleup}$ | Attention! Consult the documenta<br>Platform.                    | ation provided with the PillCam                              |
| <u> </u>                      | Temperature<br>limits                                            | Non-ionizing radiation                                       |
| <b>†</b>                      | Type BF equipment                                                | RoHs                                                         |
| F©                            | FCC compliance                                                   | Capsule ID                                                   |
| <b>CE</b><br>0473             | CE mark IPX8                                                     | Ingress protection                                           |
| C                             | C-Tick mark                                                      | Do not Iron                                                  |
|                               | CSA mark                                                         | Latex free                                                   |
| $\Sigma$                      | Expiration date                                                  | Machine wash - warm                                          |
| ŝ                             | Recycle                                                          | Do not tumble dry                                            |
| LOT                           | Lot number                                                       | Do not dry clean                                             |
|                               | Indoor use only                                                  | Do not use bleach                                            |

### **Capsule Labeling**

Each box has a label at the bottom as shown below. Each capsule is marked with the expiration date, lot number, and a unique Capsule ID code.

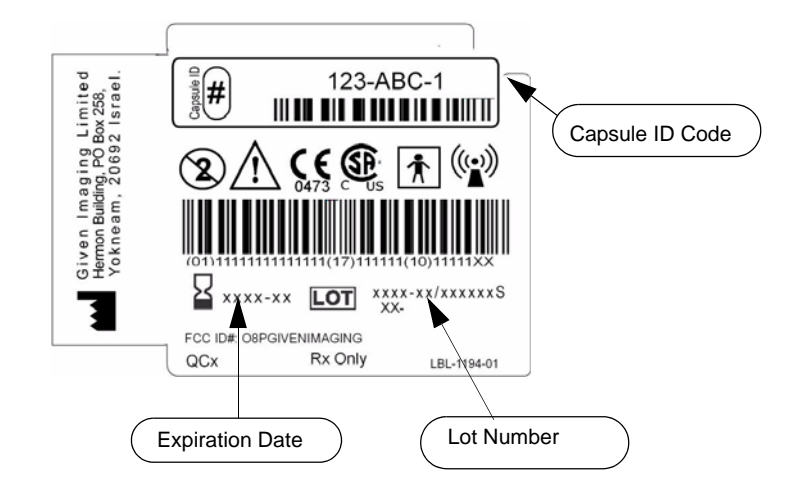

### **Essential Performance**

#### **PillCam Video Capsules**

#### **ON-Mode**

Data transmitting to DataRecorder is considered to be essential performance of the PillCam capsules. The PillCam capsules shall transmit data continuously monitored by on-line image display as received by DataRecorder.

#### **OFF-Mode**

No unintentional transmissions are allowed.

#### **DataRecorder 2 and DataRecorder 3**

Data receiving by DataRecorder is considered to be essential performance of the DataRecorder 2 and DataRecorder 3.

# Warnings

- PillCam Platform and its components need special precautions regarding EMC and need to be installed and put into service according to the EMC information provided in the accompanying documents.
- Portable and mobile RF communications equipment can affect the PillCam video capsule and the DataRecorder.

- PillCam video capsules and DataRecorder should not be used adjacent to or stacked with other equipment and that if adjacent or stacked use is necessary, the equipment or system should be observed to verify normal operation in the configuration in which it will be used.
- PillCam video capsules and DataRecorder may be interfered with by other equipment, even if that other equipment complies with CISPR emission requirements.
- Do not disassemble or modify the battery pack. The battery pack is equipped with built-in safety/protection features. Should these features be disabled, the battery pack can leak acid, overheat, emit smoke, burst and/or ignite.
- Do not use or leave the battery pack of the DataRecorder near a heat source such as a fire or a heater (+80°C or higher). If the resin separator should be damaged owing to overheating, internal short-circuiting may occur to the battery pack, possibly leading to acid leakage, smoke emission, bursting and/or ignition of the battery pack.
- Do not immerse the battery pack in water or seawater and do not allow it to get wet. Otherwise, the protective features in it can be damaged, it can be charged with extremely high current and voltage, abnormal chemical reactions may occur in it, possibly leading to acid leakage, smoke emission, bursting and/or ignition.
- Do not recharge the battery pack near fire or in extremely hot weather. Otherwise, hot temperatures can trigger its built-in protective features, inhibiting recharging, or can damage the built-in protective features, causing it to be charged with an extremely high current and voltage and, as a result, abnormal chemical reactions can occur in it, possibly leading to acid leakage, overheating, smoke emission, bursting and/or ignition.
- To recharge the battery pack, use the DataRecorder cradle and observe the recharging conditions. A recharging operation under non-conforming recharging conditions (higher temperature and larger voltage/current than specified, modified battery charger, etc.) can cause the battery pack to be overcharged, or charged with extremely high current, abnormal chemical reaction can occur in it, possibly leading to acid leakage, overheating, smoke emission, bursting and/or ignition.
- Do not pierce the battery pack with a nail or other sharp objects, strike it with a hammer, or step on it. Otherwise, the battery pack will become damaged and deformed, internal short-circuiting can occur, possibly leading to acid leakage, overheating, smoke emission, bursting and/or ignition.
- Do not strike or throw the battery pack. The impact might cause leakage, overheating, smoke emission, bursting and/or ignition. Also, if the protective feature in it becomes damaged, it could become charged with an extremely high current and voltage, abnormal chemical reactions can occur, which can lead to acid leakage, overheating smoke emission, bursting and/or ignition.
- Do not use an apparently damaged or deformed battery pack. Otherwise, acid leakage, overheating, smoke emission, bursting and/or ignition of the battery pack may occur.
- If the battery pack leaks and the electrolyte gets into the eyes, do not rub them. Instead, rinse the eyes with clean running water and immediately seek medical attention. Otherwise, eye injury may result.
- If recharging operation fails to complete even when a specified recharging time has elapsed, immediately stop further recharging. Otherwise, acid leakage, overheating, smoke emission, bursting and/or ignition can occur.
- Do not put the battery pack into a microwave oven or pressurized container. Rapid heating or disrupted sealing can lead to acid leakage, overheating, smoke emission, bursting and/or ignition.

- If the battery pack leaks or gives off a bad odor, remove it from any exposed flame. Otherwise, the leaking electrolyte may catch fire and the battery pack may emit smoke, burst or ignite.
- If the battery pack gives off an odor, generates heat, becomes discolored or deformed, or in any way appears abnormal during use, recharging or storage, immediately remove it from the equipment or cradle and stop using it. Otherwise, the problematic battery pack can develop acid leakage, overheating, smoke emission, bursting and/or ignition.
- The use of accessories, transducers and cables other than those supplied or approved by Given Imaging as replacement parts for internal DataRecorder components, may result in increased emissions or decreased immunity of the PillCam Platform.

# Cautions

- Do not use or subject the battery pack to intense sunlight or hot temperatures such as in a car in hot weather. Otherwise, acid leakage, overheating and/or smoke emission can occur. Also, its guaranteed performance will be lost and/or its service life will be shortened.
- The battery pack incorporates built-in safety devices. Do not use it in a location where static electricity (greater than the manufacturer's guarantee) may be present. Otherwise, the safety devices can be damaged, possibly leading to acid leakage, overheating, smoke emission, bursting and/or ignition.
- The guaranteed recharging temperature range is 0°C to +45°C. A recharging operation outside this temperature range can lead to acid leakage and/or overheating of the battery pack and may cause damage to it.
- If acid leaking from the battery pack comes into contact with your skin or clothing, immediately wash it away with running water. Otherwise, skin inflammation can occur.
- For recharging procedures, refer to DataRecorder 3 on page 66.
- If you find rust, a bad odor, overheating and/or other irregularities when using the battery pack for the first time, return it to your supplier or vendor.

# **System Specifications**

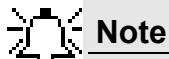

Specifications are subject to change without prior notice and without any obligation to users on the part of the manufacturer.

| Properties  |                        |                                          |
|-------------|------------------------|------------------------------------------|
| Physical    | Dimensions             | Length: 26 mm<br>Diameter: 11 mm         |
|             | Weight                 | 3.30 gr                                  |
|             | Material               | Biocompatible plastic                    |
| Optical     | Illumination           | 6 white light emitting diodes            |
|             | # of imaging heads     | 1                                        |
|             | Field of view          | 140° ISO-8600-3                          |
|             | Effective visibility   | Distance: 3 cm                           |
|             | Magnification          | 1:8                                      |
|             | Min. detectable object | Less than 0.1 mm                         |
| Operational | Frame rate             | 2 fps                                    |
|             | Operating time         | $7 \pm 1$ hours                          |
|             | Chemical safety        | Resistant to dissolution in pH=2 to pH=8 |
|             | Battery type           | Silver Oxide batteries                   |
|             | Operating temperature  | 20-45°C                                  |
|             | Storage temperature    | 0–50°C                                   |

# PillCam SB Capsule

| Properties  |                        |                                          |
|-------------|------------------------|------------------------------------------|
| Physical    | Dimensions             | Length: 26 mm<br>Diameter: 11 mm         |
|             | Weight                 | 2.89gr.                                  |
|             | Material               | Biocompatible plastic                    |
| Optical     | Illumination           | 4 white light emitting diodes            |
|             | # of imaging heads     | 1                                        |
|             | Field of view          | 156° ISO-8600-3                          |
|             | Effective visibility   | Distance: 3 cm                           |
|             | Min. detectable object | Less than 0.1 mm                         |
| Operational | Frame rate             | either 2 or 4 fps                        |
|             | Operating time         | <u>&gt;</u> 8 hours                      |
|             | Chemical safety        | Resistant to dissolution in pH=2 to pH=8 |
|             | Battery type           | Silver Oxide batteries (3V)              |
|             | Operating temperature  | 20-45°C                                  |
|             | Storage temperature    | 0–40°C                                   |

### PillCam SB 2 Capsule

| Properties  |                        |                                             |
|-------------|------------------------|---------------------------------------------|
| Physical    | Dimensions             | Length: 26 mm<br>Diameter: 11 mm            |
|             | Weight                 | 2.89 gr                                     |
|             | Material               | Biocompatible plastic                       |
| Optical     | Illumination           | 4 white light emitting diodes for each head |
|             | # of imaging heads     | 2                                           |
|             | Field of view          | 169° ISO-8600-3 for each head               |
|             | Effective visibility   | Distance: 3 cm                              |
|             | Min. detectable object | Less than 0.06 mm                           |
| Operational | Frame rate             | up to 9 fps per head                        |
|             | Operating time         | 30 minutes                                  |
|             | Chemical safety        | Resistant to dissolution in pH=2 to pH=8    |
|             | Battery type           | Silver Oxide batteries                      |
|             | Operating temperature  | 20-45°C                                     |
|             | Storage temperature    | 0–50°C                                      |

# PillCam ESO 2 Capsule

| Properties  |                        |                                             |
|-------------|------------------------|---------------------------------------------|
| Physical    | Dimensions             | Length: 31.5 mm<br>Diameter: 11.6 mm        |
|             | Weight                 | 2.9 gr                                      |
|             | Material               | Biocompatible plastic                       |
| Optical     | Illumination           | 4 white light emitting diodes for each head |
|             | # of optical heads     | 2                                           |
|             | Field of view          | 172° ISO-8600-3 for each head               |
|             | Effective visibility   | Distance: 0–30 mm                           |
|             | Min. detectable object | 0.09 mm                                     |
| Operational | Frame rate             | 35 fps per head                             |
|             | Operating time         | 30 minutes                                  |
|             | Chemical safety        | Resistant to dissolution in pH=2 to pH=8    |
|             | Battery type           | Silver Oxide batteries                      |
|             | Operating temperature  | 20-45°C                                     |
|             | Storage temperature    | 0–40°C                                      |

### PillCam ESO 3 Capsule

| Properties                |                                                            |                                                                                                    |
|---------------------------|------------------------------------------------------------|----------------------------------------------------------------------------------------------------|
| Physical                  | Dimensions                                                 | Length: 31.5 mm<br>Diameter: 11.6 mm                                                                        |
|                           | Weight                                                     | 2.9 g                                                                                                    |
|                           | Material                                                   | Biocompatible plastic                                                                                       |
| Optical                   | # of optical heads                                         | 2                                                                                                    |
|                           | Illumination                                               | 4 white light emitting diodes on each side                                                                  |
|                           | Field of view                                              | 172° ISO-8600-3                                                                                             |
|                           | Effective visibility<br>Min. detectable<br>object          | Distance: 0–30 mm<br>0.09 mm                                                                                |
| Operational               | Operating time                                             | Total: 10 hours:                                                                                            |
|                           | Chemical safety                                            | Resistant to dissolution in pH=2 to pH=8                                                                    |
|                           | Battery type                                               | Silver Oxide batteries                                                                                      |
|                           | Operating temperature                                      | 20–45°C                                                                                                    |
|                           | Storage temperature                                        | 0–30°C                                                                                                    |
| Uplink<br>communication   | Operating frequency                                        | 434.1 MHz                                                                                                   |
|                           | Frame rate                                                 | 4–35 fps                                                                                                    |
|                           | Data rate                                                  | 2.7 Mbps and 8.1 Mbps                                                                                       |
|                           | Modulation type                                            | MSK/Digital data                                                                                            |
|                           | Frequency band<br>standards<br>Effective radiated<br>power | FCC CFR 47 part 15 section 15.209<br>ERC 70-03 Annex 1 band F1<br>-48.8 dBm (measured in 120 kHz bandwidth) |
| Downlink<br>communication | Operating frequency                                        | 13.56 MHz                                                                                                   |
| Communication             | Receiver Bandwidth                                         | <u>+</u> 150 KHz                                                                                            |
|                           | Frequency band standards                                   | FCC CFR 47 part 15 section 15.225<br>ERC 70-03 Annex 9 band F                                               |

# PillCam COLON 2 Capsule

## SensorArray DataRecorder 2

#### Versions: SB, COLON, ESO

| Sensor size               | Diameter 40 mm    |
|---------------------------|-------------------|
| Color                     | black             |
| Material                  | plastic           |
| SB = COLON<br>SensorArray | 8 sensor elements |
| ESO<br>SensorArray        | 3 sensor elements |

# SensorArray DataRecorder 3

| Properties           |                        |                      |
|----------------------|------------------------|----------------------|
| Reception antenna    | # of sensor elements   | 3 or 8 sensors       |
|                      | Sensor size            | Diameter: 40 mm      |
|                      | Color                  | Black                |
|                      | Material               | Polyurethane, Teflon |
|                      | Antennas wire material | Coax wire            |
| Transmission antenna | Antenna structure      | Loop antenna         |
|                      | Size                   | 1.90 m               |
|                      | Color                  | Black                |
|                      | Material               | Polyurethane, Teflon |

#### SB SensorBelt for DataRecorder 2 and DataRecorder 3

| SensorBelt Insert                                                                                                    |                                                                                                    |
|----------------------------------------------------------------------------------------------------|----------------------------------------------------------------------------------------------------|
| Dimensions                                                                                                    | 365 mm x 90 mm                                                                                                    |
| Insert material                                                                                                    | Polypropylene                                                                                                    |
| Number of sensors                                                                                                    | 4                                                                                                    |
| Sensor dimensions                                                                                                    | Diameter 40 mm                                                                                                    |
| Cable length                                                                                                    | 550 mm                                                                                                    |
| Cleaning method                                                                                                    | Wipe with medical alcohol wipes                                                                                                    |
| Expected life                                                                                                    | 500 procedures                                                                                                    |
| •                                                                                                    | 1                                                                                                    |
| SensorBelt Cover and Stra                                                                                                    | aps                                                                                                    |
| SensorBelt Cover and Stra<br>Cover dimensions                                                                                           | aps<br>385 mm x 125 mm                                                                                                    |
| SensorBelt Cover and Stra<br>Cover dimensions<br>Cover and strap material                                                               | aps<br>385 mm x 125 mm<br>100% polyester                                                                                                    |
| SensorBelt Cover and Stra<br>Cover dimensions<br>Cover and strap material<br>Fits abdomen size                                          | aps<br>385 mm x 125 mm<br>100% polyester<br>60 - 130 cm                                                                                                    |
| SensorBelt Cover and Stra<br>Cover dimensions<br>Cover and strap material<br>Fits abdomen size<br>Washing instructions                  | aps<br>385 mm x 125 mm<br>100% polyester<br>60 - 130 cm<br>Machine wash, warm, Use mild detergent<br>Hang dry<br>Do not dry clean, Do not use bleach                   |
| SensorBelt Cover and Stra<br>Cover dimensions<br>Cover and strap material<br>Fits abdomen size<br>Washing instructions<br>Expected life | aps<br>385 mm x 125 mm<br>100% polyester<br>60 - 130 cm<br>Machine wash, warm, Use mild detergent<br>Hang dry<br>Do not dry clean, Do not use bleach<br>40 wash cycles |

#### DataRecorder 2 /2C

| Software            | Proprietary firmware                                                                                                    |
|---------------------|----------------------------------------------------------------------------------------------------|
| Recording capacity  | DataRecorder 2: @2fps for 10 hours<br>DataRecorder 2C: @4fps for 10 hours                                                                                                    |
| Weight              | 500 gr., including battery pack.                                                                                                    |
| Operational Power   | 6–8 VDC, 0.1–0.3 A                                                                                                    |
| Battery type        | Internal, Li-Ion, 7.2 V, 4400 mAH                                                                                                    |
| Battery Pack weight | 200 gr.                                                                                                    |
| Operating temp.     | 0–40°C                                                                                                    |
| Storage temp.       | 0–55°C                                                                                                    |
| Shielding           | Shieldex Supra, from Less EMF Inc.                                                                                                    |
| Classification      | <ul> <li>internally powered (complies with requirements for<br/>Class I equipment while connected to supply mains<br/>through charger)</li> <li>Type BF applied part</li> <li>Ordinary equipment</li> </ul> |

# Cradle DataRecorder 2

| Properties                     |                          |
|--------------------------------|--------------------------|
| Weight                         | 890 g                    |
| Size (without battery inserter | 14[D] x 165[W] x 97[H]mm |
| Color                          | black                    |
| Mains power<br>connections     | 1x male power cable plug |
| power mains<br>range           | 100 to 240V              |

## **DataRecorder 3**

| Properties    |                                                 |                                                                                                    |
|---------------|-------------------------------------------------|----------------------------------------------------------------------------------------------------|
| Physical      | Software                                        | Proprietary firmware                                                                                                    |
|               | Recording capacity                              | Up to 15 hours @ LCD OFF                                                                                                    |
|               | Weight                                          | 500 g., including battery pack.                                                                                                    |
|               | <b>Operational Power</b>                        | 3.5-4.2 VDC, 0.15-0.5 A                                                                                                    |
|               | Battery type                                    | Internal, Li-Ion, 3.8 V typical, 8800<br>mAH                                                                                                    |
|               | Operating temp.                                 | 0-40°C                                                                                                    |
|               | Storage temp.                                   | 0–55°C                                                                                                    |
|               | Shielding                                       | No belt shielding                                                                                                    |
|               | Classification                                  | <ul> <li>internally powered (complies<br/>with requirements for Class I<br/>equipment while connected to<br/>supply mains through charger)</li> <li>Type BF applied part</li> <li>Ordinary equipment</li> </ul> |
| Receiver (Rx) | Operating frequency                             | 434.1 MHz                                                                                                    |
|               | Bandwidth of the receiving section in this band | 10 MHz                                                                                                    |
| Transmitter   | Operating frequency                             | 13.56 MHz                                                                                                    |
|               | Frequency band                                  | ISM                                                                                                    |
|               | Modulation type                                 | Linear Chirp                                                                                                    |
|               | Type of modulated signal                        | Digital data                                                                                                    |
|               | Frequency of modulating signal                  | 20.25 dBm                                                                                                    |
|               | Effective radiated power                        | -27.4 dBm                                                                                                    |

### Cradle DataRecorder 3

| Properties                 |                                                                                  |
|----------------------------|----------------------------------------------------------------------------------|
| Weight                     | 250 g                                                                            |
| Operating temp             | 0-45°C                                                                           |
| Color                      | White & Black                                                                    |
| Mains power<br>connections | 1x male power cable plug                                                         |
| power mains range          | Input Voltage: Maximum 5.25V, Min 4.75V<br>Input Current: Maximum 4A, Min 100 mA |

# **DC Power Supply**

| Properties      |                                                       |
|-----------------|-------------------------------------------------------|
| Weight          | 300 g                                                 |
| Input connector | 3 pole AC inlet IEC320-C14C                           |
| Input Voltage   | 90 - 246 VAC                                          |
| Output voltage  | 5V DC, 5 Amp                                          |
| Protections     | Short circuit/ Over load/ Over voltage/<br>Over temp. |

# DataRecorder 3 Memory Card

| Properties             |                                                                               |
|------------------------|-------------------------------------------------------------------------------|
| Dimensions             | 24mm x 32mm x 2.1mm                                                           |
| Weight                 | 2.5 g                                                                         |
| Capacity               | <u>≥</u> 16GB                                                                 |
| Rating                 | Class 6: 40X or higher,<br>6 MB/sec minimum data transfer rate                |
| Storage<br>temperature | -40°C-85°C                                                                    |
| Security               | Built-in write-protect switch prevents<br>accidental data loss                |
| Compatibility          | SDHC host devices; not compatible with<br>standard SD-enabled devices/readers |
| File format            | FAT 32                                                                        |

### **RAPID Software**

\_

| Software       | RAPID proprietary, version 7                                                                                                    |
|----------------|----------------------------------------------------------------------------------------------------|
| Languages      | English/French/German/Italian/Spanish/Portuguese/Dutch/<br>Swedish/Finnish/Danish/Chinese-Mandarin/Korean/Russian/<br>Greek           |
| Data export    | JPEG Images, (AVI) Video clips, grml (Given proprietary) files,<br>HTML Reports, generic XML-format Capsule Endoscopy report<br>data. |
| Displayed data | Single and multi images, Timebar, Colorbar with region specific color and other diagnostic data.                                      |
| Event marker   | Annotated thumbnails                                                                                                    |
| Viewing rate   | 5–80 fps                                                                                                    |
| Viewing Modes  | SingleView, DualView, QuadView, Mosaic View, Double-Head<br>View (ESO and COLON)                                                      |
| Run Modes      | Normal, QuickView, SBI                                                                                                    |

# **Guidance and Manufacturer's Declarations**

# PillCam Capsules (No PillCam COLON 2)

| Guidance and manufacturer's declaration - electronic emissions                                                                                                    |                |                                                                                                    |  |  |
|----------------------------------------------------------------------------------------------------|----------------|----------------------------------------------------------------------------------------------------|--|--|
| The PillCam capsules are intended for use in the electromagnetic environment specified below. The customer or the user of the PillCam capsules capsule should assure that it is used in such an environment. |                |                                                                                                    |  |  |
| Emissions test Compliance Electromagnetic environment - g                                                                                                    |                |                                                                                                    |  |  |
| RF emissions<br>CISPR 11                                                                                                    | Group 1        | The PillCam capsules use RF energy only for its internal function. Therefore, its RF emissions are very low and are not likely to cause any interference in nearby electronic equipment |  |  |
| RF emissions<br>CISPR 11                                                                                                    | Class B        | The PillCam capsules are suitable for use in all                                                                                                    |  |  |
| Harmonic emissions<br>IEC 61000-3-2                                                                                                    | Not applicable | establishments including domestic establishments and those directly connected to the public low-voltage                                                                                 |  |  |
| Voltage fluctuations/<br>flicker emissions<br>IEC 61000-3-3                                                                                                    | Not applicable | power supply network that supplies buildings used for domestic purposes.                                                                                                    |  |  |

| Guidance and manufacturer's declaration - electronic emissions                                                                                                    |                                                                        |                     |                                                                                                    |  |  |
|----------------------------------------------------------------------------------------------------|------------------------------------------------------------------------|---------------------|----------------------------------------------------------------------------------------------------|--|--|
| The PillCam capsules are intended for use in the electromagnetic environment specified below. The customer or the user of the PillCam capsules should assure that it is used in such an environment. |                                                                        |                     |                                                                                                    |  |  |
| Immunity test                                                                                                    | IEC 60601 test<br>level                                                | Compliance<br>level | Electromagnetic<br>environment - guidance                                                                                                    |  |  |
| Electrostatic discharge<br>(ESD)                                                                                                    | ±6 kV contact                                                          | ±6 kV contact       | Floors should be wood, concrete or ceramic tile. If floors are covered with                                                                        |  |  |
| IEC 61000-4-2                                                                                                    | ±8 kV air                                                              | ±8 kV air           | synthetic material, the relative humidity should be at least 30 %.                                                                                 |  |  |
| Electrical fast transient<br>/ burst                                                                                                    | ±2 kV for power supply lines                                           | Not applicable      | Not applicable                                                                                                    |  |  |
| IEC 61000-4-4                                                                                                    | ±1 kV for input/output<br>lines                                        |                     |                                                                                                    |  |  |
| Surge,                                                                                                    | ±1 kV line(s) to line(s)                                               | Not applicable      | Not applicable                                                                                                    |  |  |
| IEC 61000-4-5                                                                                                    | ±2 kV line(s) to earth                                                 |                     |                                                                                                    |  |  |
|                                                                                                    | <5 % U <sub>T</sub><br>(>95 % dip in U <sub>T</sub> )<br>for 0.5 cycle |                     |                                                                                                    |  |  |
| Voltage dips, short<br>interruptions and<br>voltage variations on                                                                                                    | 40 % U <sub>T</sub><br>(60 % dip in U <sub>T</sub> )<br>for 5 cycles   | Not applicable      | Not applicable                                                                                                    |  |  |
| lines<br>IEC 61000-4-11                                                                                                    | 70 % U <sub>T</sub><br>(30 % dip in U <sub>T</sub> )<br>for 25 cycles  |                     |                                                                                                    |  |  |
|                                                                                                    | <5 % U <sub>T</sub><br>(>95 % dip in U <sub>T</sub> )<br>for 5 sec     |                     |                                                                                                    |  |  |
| Power frequency (50/<br>60 Hz) magnetic field,<br>IEC 61000-4-8                                                                                                    | 3 A/m                                                                  | 3 A/m               | Power frequency magnetic fields<br>should be at levels characteristic of a<br>typical location in a typical commercial<br>or hospital environment. |  |  |
| NOTE: U <sub>T</sub> is the AC mains voltage prior to application of the test level.                                                                                                    |                                                                        |                     |                                                                                                    |  |  |

| anu manufactu                                                                                                    | rer's declarat                                                                                                    | ion - elect                                                                                                    | ronic emissions                                                                                                    |  |  |
|----------------------------------------------------------------------------------------------------|----------------------------------------------------------------------------------------------------|----------------------------------------------------------------------------------------------------|----------------------------------------------------------------------------------------------------|--|--|
| The PillCam capsules are intended for use in the electromagnetic environment specified below. The                                                                                                    |                                                                                                    |                                                                                                    |                                                                                                    |  |  |
| customer or the user of the PillCam capsules should assure that it is used in such an environment.                                                                                                    |                                                                                                    |                                                                                                    |                                                                                                    |  |  |
| IEC 60601 test<br>level                                                                                                    | Compliance<br>level                                                                                                    | Electron                                                                                                    | nagnetic environment -<br>guidance                                                                                                    |  |  |
|                                                                                                    |                                                                                                    | Portable and<br>equipment s<br>any part of a<br>cables, than<br>distance cal<br>applicable to<br>transmitter.                                                                                                    | d mobile RF communications<br>should be used no closer to<br>a PillCam capsule, including<br>the recommended separation<br>culated from the equation<br>the frequency of the                                                                                                    |  |  |
|                                                                                                    |                                                                                                    | Recommer                                                                                                    | ded separation distance                                                                                                    |  |  |
| 3 VRMS                                                                                                    |                                                                                                    |                                                                                                    |                                                                                                    |  |  |
| 150 kHz to<br>80 MHz                                                                                                    | Not applicable                                                                                                    | Not applical                                                                                                    | ble                                                                                                    |  |  |
| 3 V/m                                                                                                    | o.).//                                                                                                    | $d = 1.2\sqrt{P}$                                                                                                    | 80 MHz to 800 MHz                                                                                                    |  |  |
| 80 MHz to<br>2.5 GHz                                                                                                    | 3 V/m                                                                                                    | d = 2.3√P                                                                                                    | 800 MHz to 2.5 GHz                                                                                                    |  |  |
| d 800 MHz, the high<br>nes may not apply in                                                                                                    | ner frequency rang<br>n all situations. Ele                                                                                                    | ge applies.<br>ectromagneti                                                                                                    | c propagation is affected by                                                                                                    |  |  |
| d reflection from str<br>num output power ra                                                                                                    | uctures, objects a<br>ating of the transn                                                                                                    | nd people.<br>nitter in watts                                                                                                    | (W) according to the                                                                                                    |  |  |
| anufacturer and d is s from fixed RF tran                                                                                                    | the recommende                                                                                                    | d separation mined by an                                                                                                    | distance in meters (m).<br>electromagnetic site survey <sup>a</sup>                                                                                                    |  |  |
| should be less than the compliance level in each frequency range <sup>b</sup> .                                                                                                    |                                                                                                    |                                                                                                    |                                                                                                    |  |  |
| NOTE 5: Interference may occur in the vicinity of equipment marked with the following symbol:                                                                                                    |                                                                                                    |                                                                                                    |                                                                                                    |  |  |
| and land mobile radios, amateur radio, AM and FM radio broadcast and TV broadcast cannot be predicted theoretically with accuracy. To assess the electromagnetic environment due to fixed RF transmitters, an electromagnetic site survey should be considered. If the measured field strength in the location in which the PillCam capsules are used exceeds the applicable RF compliance level above, the PillCam capsules should be observed to verify normal operation. If abnormal performance is observed, additional measures may be necessary, such as re-orienting or relocating the PillCam capsules. |                                                                                                    |                                                                                                    |                                                                                                    |  |  |
|                                                                                                    | s are intended for us<br>of the PillCam cap<br><b>IEC 60601 test</b><br><b>level</b><br>3 VRMS<br>150 kHz to<br>80 MHz<br>3 V/m<br>80 MHz to<br>2.5 GHz<br>d 800 MHz, the high<br>nes may not apply in<br>d reflection from str<br>num output power re<br>anufacturer and d is<br>s from fixed RF trans<br>than the complianen<br>in fixed transmitters,<br>dios, amateur radio,<br>ally with accuracy. T<br>extromagnetic site su<br>the PillCam capsu<br>capsules should be<br>served, additional me<br>es.<br>range 150 kHz to 8 | s are intended for use in the electrom<br>of the PillCam capsules should assu<br><b>IEC 60601 test</b><br><b>level</b><br>Compliance<br>level<br>Level<br>So WHS<br>150 kHz to<br>80 MHz<br>3 V/m<br>80 MHz to<br>2.5 GHz<br>d 800 MHz, the higher frequency range<br>nes may not apply in all situations. Elect<br>d reflection from structures, objects a<br>num output power rating of the transm<br>anufacturer and d is the recommende<br>s from fixed RF transmitters, as deter<br>s than the compliance level in each fre-<br>nay occur in the vicinity of equipment<br>n fixed transmitters, such as base stat<br>dios, amateur radio, AM and FM radic<br>ally with accuracy. To assess the elect<br>octromagnetic site survey should be con-<br>the PillCam capsules are used excert<br>capsules should be observed to verific<br>served, additional measures may be n<br>es.<br>range 150 kHz to 80 MHz, field strent | s are intended for use in the electromagnetic envir<br>r of the PillCam capsules should assure that it is use<br><b>IEC 60601 test</b><br><b>Ievel Compliance</b><br><b>Ievel Portable and</b><br>equipment s<br>any part of a<br>cables, thar<br>distance cal<br>applicable to<br>transmitter.<br><b>Recommer</b><br>3 VRMS<br>150 kHz to<br>80 MHz<br>3 V/m<br>$d = 1.2\sqrt{P}$<br>80 MHz to<br>2.5 GHz $d = 2.3\sqrt{P}$<br>d 800 MHz, the higher frequency range applies.<br>nes may not apply in all situations. Electromagnetic<br>d reflection from structures, objects and people.<br>num output power rating of the transmitter in watts<br>anufacturer and d is the recommended separation<br>s from fixed RF transmitters, as determined by an<br>s than the compliance level in each frequency range<br>nay occur in the vicinity of equipment marked with<br>n fixed transmitters, such as base stations for radic<br>dios, amateur radio, AM and FM radio broadcast a<br>ally with accuracy. To assess the electromagnetic of<br>capsules should be observed to verify normal oper<br>served, additional measures may be necessary, sur-<br>es.<br>r range 150 kHz to 80 MHz, field strengths should |  |  |

# Recommended separation distances between portable and mobile RF communications equipment and the PillCam capsules

The PillCam capsules are intended for use in an electromagnetic environment in which radiated RF disturbances are controlled. The customer or the user of the PillCam capsules can help prevent electromagnetic interference by maintaining a minimum distance between portable and mobile RF communications equipment (transmitters) and the PillCam capsules as recommended below, according to the maximum output power of the communications equipment.

|                                  | Separation distance according to frequency of transmitter [m] |           |                    |  |
|----------------------------------|---------------------------------------------------------------|-----------|--------------------|--|
| Rated maximum<br>output power of | 150 kHz to 80 MHz 80 MHz to 800 MHz                           |           | 800 MHz to 2,5 GHz |  |
| transmitter [w]                  | d = 1.2√P                                                     | d = 1.2√P | d = 2.3√P          |  |
| 0.01                             | Not applicable                                                | 0.12      | 0.23               |  |
| 0.1                              | Not applicable                                                | 0.38      | 0.73               |  |
| 1                                | Not applicable                                                | 1.2       | 2.3                |  |
| 10                               | Not applicable                                                | 3.8       | 7.3                |  |
| 100                              | Not applicable                                                | 12        | 23                 |  |

For transmitters rated at a maximum output power not listed above, the recommended separation distance d in meters (m) can be determined using the equation applicable to the frequency of the transmitter, where P is the maximum output power rating of the transmitter in watts (W) according to the transmitter manufacturer.

NOTE 1: At 80 MHz and 800 MHz, the separation distance for the higher frequency range applies. NOTE 2: These guidelines may not apply in all situations. Electromagnetic propagation is affected by absorption and reflection from structures, objects and people.

# **PillCam COLON 2 Capsules**

| Guidance and manufacturer's declaration - electromagnetic emissions                                                                                                    |                                        |                                                                                                    |  |  |
|----------------------------------------------------------------------------------------------------|----------------------------------------|----------------------------------------------------------------------------------------------------|--|--|
| The PillCam COLON 2 capsules are intended for use in the electromagnetic environment specified below.<br>The customer or the user of the PillCam COLON 2 capsules capsule should assure that it is used in such<br>an environment. |                                        |                                                                                                    |  |  |
| Emissions test                                                                                                    | Electromagnetic environment - guidance |                                                                                                    |  |  |
| RF emissions<br>CISPR 11                                                                                                    | Group 1                                | The PillCam COLON 2 capsules use RF energy only<br>for its internal function. Therefore, its RF emissions<br>are very low and are not likely to cause any<br>interference in nearby electronic equipment |  |  |
| RF emissions<br>CISPR 11                                                                                                    | Class B                                | The PillCam capsules are suitable for use in all                                                                                                    |  |  |
| Harmonic emissions<br>IEC 61000-3-2                                                                                                    | Not applicable                         | establishments including domestic establishments and those directly connected to the public low-voltage                                                                                                  |  |  |
| Voltage fluctuations/<br>flicker emissions<br>IEC 61000-3-3                                                                                                    | Not applicable                         | power supply network that supplies buildings used for domestic purposes.                                                                                                    |  |  |

| Guidance and manufacturer's declaration - electromagnetic immunity for all |
|----------------------------------------------------------------------------|
| equipment and systems                                                      |

The PillCam COLON 2 capsules are intended for use in the electromagnetic environment specified below. The customer or the user of the PillCam COLON 2 capsules should assure that it is used in such an environment.

| Electrostatic discharge<br>(ESD) ±6 kV contact ±6 kV contact Floors should be wood, concrete<br>ceramic tile. If floors are covered<br>synthetic material, the relative                                                    | e or<br>d with                                                                                                    |
|----------------------------------------------------------------------------------------------------|----------------------------------------------------------------------------------------------------|
| SVNIDELIC MATERIAL THE FEIALIVE                                                                                                    |                                                                                                    |
| IEC 61000-4-2±8 kV air±8 kV airby an of the status±8 kV air±8 kV airhumidity should be at least 30 %                                                                                                    | 6.                                                                                                    |
| Electrical fast transient +2 kV for power supply lines Not applicable A typical commercial or hospital                                                                                                    | hat of                                                                                                    |
| IEC 61000-4-4 ±1 kV for input/output environment.                                                                                                    |                                                                                                    |
| Surge, ±1 kV line(s) to line(s) Mains power quality should be the a typical commercial or hospital                                                                                                    | hat of                                                                                                    |
| IEC 61000-4-5 ±2 kV line(s) to earth environment.                                                                                                    |                                                                                                    |
| <5 % U <sub>T</sub><br>(>95 % dip in U <sub>T</sub> )<br>for 0.5 cycle Mains power quality should be th                                                                                                    | Mains power quality should be that of<br>a typical commercial or hospital<br>environment. If the user of the<br>equipment requires continued<br>operation during power mains<br>interruptions, it is recommended that<br>the equipment be powered from an<br>uninterruptible power supply or a<br>battery. |
| Voltage dips, short<br>interruptions and<br>voltage variations on $40 \% U_T$<br>( $60 \% dip in U_T$ )<br>for 5 cyclesa typical commercial or hospital<br>environment. If the user of the<br>equipment requires continued |                                                                                                    |
| power supply input70 % UTNot applicableoperation during power mainslines70 % UT(30 % dip in UT)interruptions, it is recommendedIEC 61000-4-11for 25 cyclesuninterruptible power supply or a                                |                                                                                                    |
| <5 % U <sub>T</sub><br>(>95 % dip in U <sub>T</sub> )<br>for 5 sec                                                                                                    |                                                                                                    |
| Power frequency (50/<br>60 Hz) magnetic field,<br>3 A/m 3 A/m 3 A/m Power frequency magnetic fields<br>should be at levels characteristic<br>typical location in a typical comm<br>or hospital environment                 | s<br>c of a<br>nercial                                                                                                    |
| NOTE: $U_T$ is the AC mains voltage prior to application of the test level.                                                                                                    |                                                                                                    |

| Guidance an                                                                                                    | d manufacturer                                                                                                    | 's declaratior      | <ul> <li>electromagnetic immunity</li> </ul>                                                                                                    |  |
|----------------------------------------------------------------------------------------------------|----------------------------------------------------------------------------------------------------|---------------------|----------------------------------------------------------------------------------------------------|--|
| The PillCam COLON<br>below. The custome                                                                                                    | The PillCam COLON 2 capsules are intended for use in the electromagnetic environment specified below. The customer or the user of the PillCam capsules should assure that it is used in such an environment. |                     |                                                                                                    |  |
| Immunity test                                                                                                    | IEC 60601 test<br>level                                                                                                    | Compliance<br>level | Electromagnetic environment -<br>guidance                                                                                                    |  |
| Portable and mobile RF communicati<br>equipment should be used no closer<br>any part of a PillCam capsule, includi<br>cables, than the recommended separ<br>distance calculated from the equation<br>applicable to the frequency of the<br>transmitter.                                                                                                    |                                                                                                    |                     | Portable and mobile RF communications<br>equipment should be used no closer to<br>any part of a PillCam capsule, including<br>cables, than the recommended separation<br>distance calculated from the equation<br>applicable to the frequency of the<br>transmitter. |  |
| Conducted RF                                                                                                    | 3 Vrms                                                                                                    |                     | Recommended separation distance:                                                                                                    |  |
| IEC 61000-4-6                                                                                                    | 150 kHz to<br>80 MHz                                                                                                    | Not applicable      | d= 1.2√P                                                                                                    |  |
| Radiated RF                                                                                                    | 3 V/m                                                                                                    |                     | d = $1.2\sqrt{P}$ 80 MHz to 800 MHz                                                                                                    |  |
| IEC 61000-4-3                                                                                                    | 80 MHz to<br>2.5 GHz                                                                                                    | 3 V/M               | d = 2.3 $\sqrt{P}$ 800 MHz to 2500 MHz                                                                                                    |  |
| <ul> <li>IEC 61000-4-3</li> <li>80 MHz to<br/>2.5 GHz</li> <li>V/m</li> <li>MHz range<br/>d = 2.3√P 800 MHz to 2500 MHz</li> <li>NOTE 1: At 80 MHz and 800 MHz, the higher frequency range applies.</li> <li>NOTE 2: These guidelines may not apply in all situations. Electromagnetic propagation is affected by<br/>absorption and reflection from structures, objects and people.</li> <li>NOTE 3: P is the maximum output power rating of the transmitter in watts (W) according to the<br/>transmitter manufacturer and d is the recommended separation distance in meters (m).</li> <li>NOTE 4: Field strengths from fixed RF transmitters, as determined by an electromagnetic site survey<sup>a</sup>,<br/>should be less than the compliance level in each frequency range<sup>b</sup>.</li> <li>NOTE 5: Interference may occur in the vicinity of equipment marked with the following symbol:</li> <li>a Field strengths from fixed transmitters, such as base stations for radio (cellular/cordless) telephones<br/>and land mobile radios, amateur radio, AM and FM radio broadcast and TV broadcast cannot be<br/>predicted theoretically with accuracy. To assess the electromagnetic environment due to fixed RF<br/>transmitters, an electromagnetic site survey should be considered. If the measured field strength in<br/>the location in which the PillCam capsules are used exceeds the applicable RF compliance level<br/>above, the PillCam capsules should be observed to verify normal operation. If abnormal<br/>performance is observed, additional measures may be necessary, such as re-orienting or relocating<br/>the PillCam capsules.</li> </ul> |                                                                                                    |                     |                                                                                                    |  |

# Recommended separation distances between portable and mobile RF communications equipment and the PillCam COLON 2 capsules

The PillCam COLON 2 capsules are intended for use in an electromagnetic environment in which radiated RF disturbances are controlled. The customer or the user of the PillCam COLON 2 capsules can help prevent electromagnetic interference by maintaining a minimum distance between portable and mobile RF communications equipment (transmitters) and the PillCam COLON 2 capsules as recommended below, according to the maximum output power of the communications equipment.

|                 | Separation distance according to frequency of transmitter [m] |                   |                    |  |
|-----------------|---------------------------------------------------------------|-------------------|--------------------|--|
| output power of | 150 kHz to 80 MHz                                             | 80 MHz to 800 MHz | 800 MHz to 2,5 GHz |  |
| transmitter [W] | d = 1.2√P                                                     | d = 1.2√P         | d = 2.3√P          |  |
| 0.01            | 0.12                                                          | 0.12              | 0.23               |  |
| 0.1             | 0.38                                                          | 0.38              | 0.73               |  |
| 1               | 1.2                                                           | 1.2               | 2.3                |  |
| 10              | 3.8                                                           | 3.8               | 7.3                |  |
| 100             | 12                                                            | 12                | 23                 |  |

For transmitters rated at a maximum output power not listed above, the recommended separation distance d in meters (m) can be determined using the equation applicable to the frequency of the transmitter, where P is the maximum output power rating of the transmitter in watts (W) according to the transmitter manufacturer.

NOTE 1: At 80 MHz and 800 MHz, the separation distance for the higher frequency range applies. NOTE 2: These guidelines may not apply in all situations. Electromagnetic propagation is affected by absorption and reflection from structures, objects and people.

### DataRecorder 2(C)

| Guidance and manufacturer's declaration - electronic emissions                                                                                                    |            |                                                                                                    |  |
|----------------------------------------------------------------------------------------------------|------------|----------------------------------------------------------------------------------------------------|--|
| The DataRecorder 2 is intended for use in the electromagnetic environment specified below. The customer or the user of the DataRecorder 2 should assure that it is used in such an environment. |            |                                                                                                    |  |
| Emissions test                                                                                                    | Compliance | Electromagnetic environment - guidance                                                                                                    |  |
| RF emissions<br>CISPR 11                                                                                                    | Group 1    | The DataRecorder 2 uses RF energy only for its internal function. Therefore, its RF emissions are very low and are not likely to cause any interference in nearby electronic equipment |  |
| RF emissions<br>CISPR 11                                                                                                    | Class B    | The DataRecorder 2 is suitable for use in all                                                                                                    |  |
| Harmonic emissions<br>IEC 61000-3-2                                                                                                    | Class A    | establishments including domestic establishments and those directly connected to the public low-voltage                                                                                |  |
| Voltage fluctuations/<br>flicker emissions<br>IEC 61000-3-3                                                                                                    | Complies   | power supply network that supplies buildings used for domestic purposes.                                                                                                    |  |

| Guida                                                 | Guidance and manufacturer's declaration - electronic emissions  |                                                                      |                                                                                                    |  |
|-------------------------------------------------------|-----------------------------------------------------------------|----------------------------------------------------------------------|----------------------------------------------------------------------------------------------------|--|
| The DataRecorder or the user of the I                 | 2 is intended for use in the e<br>DataRecorder 2 should assu    | electromagnetic environment re that it is used in such an $\epsilon$ | specified below. The customer environment.                                                                                                    |  |
| Immunity test                                         | IEC 60601 test level                                            | Compliance level                                                     | Electromagnetic<br>environment -<br>guidance                                                                                                    |  |
| Electrostatic<br>discharge (ESD)<br>IEC 61000-4-2     | ±6 kV contact<br>±8 kV air                                      | ±6 kV contact<br>±8 kV air                                           | Floors should be wood,<br>concrete or ceramic tile. If<br>floors are covered with<br>synthetic material, the relative<br>humidity should be at least<br>30%. |  |
| Electrical fast<br>transient / burst<br>IEC 61000-4-4 | ±2 kV for power supply<br>lines<br>±1 kV for input/output lines | ±2 kV for power supply<br>lines<br>±1 kV for input/output lines      | Mains power quality should be<br>that of a typical commercial or<br>hospital environment.                                                                    |  |
| Surge,<br>IEC 61000-4-5                               | ±1 kV line(s) to line(s)<br>±2 kV line(s) to earth              | ±1 kV line(s) to line(s)<br>±2 kV line(s) to earth                   | Mains power quality should be that of a typical commercial or hospital environment.                                                                          |  |

| Guida                                                                                                    | nce and manufacture          | r's declaration - elect                                                                                                    | ronic emissions                                                                                                    |
|----------------------------------------------------------------------------------------------------|------------------------------|----------------------------------------------------------------------------------------------------|----------------------------------------------------------------------------------------------------|
| Voltage dips,<br>short interruptions<br>and voltage<br>variations on<br>power supply<br>input lines<br>IEC 61000-4-11 |                              | <5 % U <sub>T</sub><br>(>95 % dip in U <sub>T</sub> )<br>for 0.5 cycle<br>40 % U <sub>T</sub><br>(60 % dip in U <sub>T</sub> )<br>for 5 cycles<br>70 % U <sub>T</sub><br>(30 % dip in U <sub>T</sub> )<br>for 25 cycles<br><5 % U <sub>T</sub><br>(>95 % dip in U <sub>T</sub> )<br>for 5 sec | Mains power quality should be<br>that of a typical commercial or<br>hospital environment. If the<br>user of the DataRecorder 2<br>requires continued operation<br>during power mains<br>interruptions, it is<br>recommended that the<br>DataRecorder 2 be powered<br>from an uninterruptible power<br>supply or a battery. |
| Power frequency<br>(50/60 Hz)<br>magnetic field,<br>IEC 61000-4-8                                                     | 3 A/m                        | 3 A/m                                                                                                    | Power frequency magnetic<br>fields should be at levels<br>characteristic of a typical<br>location in a typical<br>commercial or hospital<br>environment.                                                                                                    |
| NOTE: $U_T$ is the $\lambda$                                                                                          | AC mains voltage prior to ap | plication of the test level.                                                                                                    |                                                                                                    |

| Guidance and manufacturer's declaration - electronic emissions                                                                                                    |                         |                                                                  |                                                                                                    |
|----------------------------------------------------------------------------------------------------|-------------------------|------------------------------------------------------------------|----------------------------------------------------------------------------------------------------|
| The DataRecorder 2 is intended for use in the electromagnetic environment specified below. Th customer or the user of the DataRecorder 2 should assure that it is used in such an environment |                         |                                                                  |                                                                                                    |
| Immunity test                                                                                                    | IEC 60601 test<br>level | 01 test Compliance Electromagnetic environr<br>el level guidance |                                                                                                    |
|                                                                                                    |                         |                                                                  | Portable and mobile RF communications<br>equipment should be used no closer to<br>any part of DataRecorder 2, including<br>cables, than the recommended separation<br>distance calculated from the equation<br>applicable to the frequency of the<br>transmitter. |
| Recommended separation distance                                                                                                    |                         |                                                                  |                                                                                                    |
| Conducted RF                                                                                                    | 3 VRMS                  | 3V <sub>ms</sub>                                                 | ,                                                                                                    |
| IEC 61000-4-6                                                                                                    | 150 kHz to<br>80 MHz    |                                                                  | d = 1.2√P                                                                                                    |
| Radiated RF                                                                                                    | 3 V/m                   | 3 V/m                                                            | d = $1.2\sqrt{P}$ 80 MHz to 800 MHz range                                                                                                    |
| IEC 61000-4-3                                                                                                    | 80 MHz to<br>2.5 GHz    |                                                                  | d = $2.3\sqrt{P}$ 800 MHz to 2.5 GHz range                                                                                                    |

#### Guidance and manufacturer's declaration - electronic emissions

NOTE 1: At 80 MHz and 800 MHz, the higher frequency range applies.

NOTE 2: These guidelines may not apply in all situations. Electromagnetic propagation is affected by absorption and reflection from structures, objects and people.

- NOTE 3: P is the maximum output power rating of the transmitter in watts (W) according to the transmitter manufacturer and d is the recommended separation distance in meters (m).
- NOTE 4: Field strengths from fixed RF transmitters, as determined by an electromagnetic site survey<sup>a</sup>, should be less than the compliance level in each frequency range<sup>b</sup>.

NOTE 5: Interference may occur in the vicinity of equipment marked with the following symbol:

- a Field strengths from fixed transmitters, such as base stations for radio (cellular/cordless) telephones and land mobile radios, amateur radio, AM and FM radio broadcast and TV broadcast cannot be predicted theoretically with accuracy. To assess the electromagnetic environment due to fixed RF transmitters, an electromagnetic site survey should be considered. If the measured field strength in the location in which the DataRecorder 2 is used exceeds the applicable RF compliance level above, the DataRecorder 2 should be observed to verify normal operation. If abnormal performance is observed, additional measures may be necessary, such as re-orienting or relocating the DataRecorder 2.
- b Over the frequency range 150 kHz to 80 MHz, field strengths should be less than 3 V/m.

# Recommended separation distances between portable and mobile RF communications equipment and the PillCam ESO capsule

The DataRecorder 2 is intended for use in an electromagnetic environment in which radiated RF disturbances are controlled. The customer or the user of the DataRecorder 2 can help prevent electromagnetic interference by maintaining a minimum distance between portable and mobile RF communications equipment (transmitters) and the DataRecorder 2 as recommended below, according to the maximum output power of the communications equipment.

| Detectore       | Separation distance according to frequency of transmitter [m] |                   |                    |  |
|-----------------|---------------------------------------------------------------|-------------------|--------------------|--|
| output power of | 150 kHz to 80 MHz                                             | 80 MHz to 800 MHz | 800 MHz to 2,5 GHz |  |
|                 | d = 1.2√P                                                     | d = 1.2√P         | d = 2.3√P          |  |
| 0.01            | Not applicable                                                | 0.12              | 0.23               |  |
| 0.1             | Not applicable                                                | 0.38              | 0.73               |  |
| 1               | Not applicable                                                | 1.2               | 2.3                |  |
| 10              | Not applicable                                                | 3.8               | 7.3                |  |
| 100             | Not applicable                                                | 12                | 23                 |  |

For transmitters rated at a maximum output power not listed above, the recommended separation distance d in meters (m) can be determined using the equation applicable to the frequency of the transmitter, where P is the maximum output power rating of the transmitter in watts (W) according to the transmitter manufacturer.

NOTE 1: At 80 MHz and 800 MHz, the separation distance for the higher frequency range applies. NOTE 2: These guidelines may not apply in all situations. Electromagnetic propagation is affected by absorption and reflection from structures, objects and people.

#### **DataRecorder 3**

| Guidance and manufacturer's declaration - electromagnetic emissions                                                                                                    |            |                                                                                                    |  |
|----------------------------------------------------------------------------------------------------|------------|----------------------------------------------------------------------------------------------------|--|
| The DataRecorder 3 is intended for use in the electromagnetic environment specified below. The customer or the user of the DataRecorder 3 should assure that it is used in such an environment. |            |                                                                                                    |  |
| Emissions test                                                                                                    | Compliance | Electromagnetic environment - guidance                                                                                                    |  |
| RF emissions<br>CISPR 11                                                                                                    | Group 1    | The Data Recorder 3 uses RF energy only for its internal function. Therefore, its RF emissions are very low and are not likely to cause any interference in nearby electronic equipment |  |
| RF emissions<br>CISPR 11                                                                                                    | Class B    | The Data Recorder 3 is suitable for use in all                                                                                                    |  |
| Harmonic emissions<br>IEC 61000-3-2                                                                                                    | N/A        | establishments, including domestic establishments<br>and those directly connected to the public low-voltage                                                                             |  |
| Voltage fluctuations/<br>flicker emissions<br>IEC 61000-3-3                                                                                                    | N/A        | power supply network that supplies buildings used for domestic purposes.                                                                                                    |  |

# Guidance and manufacturer's declaration - electromagnetic immunity for all equipment and systems

The DataRecorder 3 is intended for use in the electromagnetic environment specified below. The customer or the user of the DataRecorder 3 should assure that it is used in such an environment.

| Immunity test                                         | IEC 60601 test level                                       | Compliance level         | Electromagnetic<br>environment -<br>guidance                                                                                                    |
|-------------------------------------------------------|------------------------------------------------------------|--------------------------|----------------------------------------------------------------------------------------------------|
| Electrostatic<br>discharge (ESD)<br>IEC 61000-4-2     | 6 kV contact<br>8 kV air                                   | 6 kV contact<br>8 kV air | Floors should be wood,<br>concrete or ceramic tile. If<br>floors are covered with<br>synthetic material, the relative<br>humidity should be at least<br>30 %. |
| Electrical fast<br>transient / burst<br>IEC 61000-4-4 | 2 kV for power supply lines<br>1 kV for input/output lines | N/A                      | Mains power quality should be<br>that of a typical commercial or<br>hospital environment.                                                                     |
| Surge,<br>IEC 61000-4-5                               | 1 kV line to line<br>2 kV line to earth                    | N/A                      | Mains power quality should be<br>that of a typical commercial or<br>hospital environment.                                                                     |

| Guidance and manufacturer's declaration - electromagnetic immunity for all equipment and systems                      |                                                                                                    |                              |                                                                                                    |
|----------------------------------------------------------------------------------------------------|----------------------------------------------------------------------------------------------------|------------------------------|----------------------------------------------------------------------------------------------------|
| Voltage dips,<br>short interruptions<br>and voltage<br>variations on<br>power supply<br>input lines<br>IEC 61000-4-11 | <5 % $U_T$<br>(>95 % dip in $U_T$ )<br>for 0.5 cycle<br>40 % $U_T$<br>(60 % dip in $U_T$ )<br>for 5 cycles<br>70 % $U_T$<br>(30 % dip in $U_T$ )<br>for 25 cycles<br><5 % $U_T$<br>(>95 % dip in $U_T$ )<br>for 5 sec | N/A                          | Mains power quality should be<br>that of a typical commercial or<br>hospital environment. If the<br>user of the DataRecorder 3<br>requires continued operation<br>during power mains<br>interruptions, it is<br>recommended that the<br>DataRecorder 3 be powered<br>from an uninterruptible power<br>supply or a battery. |
| Power frequency<br>(50/60 Hz)<br>magnetic field,<br>IEC 61000-4-8                                                     | 3 A/m                                                                                                    | 3 A/m                        | Power frequency magnetic<br>fields should be at levels<br>characteristic of a typical<br>location in a typical<br>commercial or hospital<br>environment.                                                                                                    |
| NOTE: $U_T$ is the                                                                                                    | AC mains voltage prior to ap                                                                                                    | plication of the test level. |                                                                                                    |

| Guidance and                                                                                                    | d manufacture        | r's declaration           | - electromagnetic immunity                  |
|----------------------------------------------------------------------------------------------------|----------------------|---------------------------|---------------------------------------------|
| The DataRecorder 3 is intended for use in the electromagnetic environment specified below. The customer or the user of the DataRecorder 3 should assure that it is used in such an environment                                                                                                    |                      |                           |                                             |
| Immunity test                                                                                                    | IEC 60601 test       | Compliance                | Electromagnetic environment -               |
|                                                                                                    | level                | level                     | guidance                                    |
| Portable and mobile RF communications<br>equipment should be used no closer to<br>any part of DataRecorder 3, including<br>cables, than the recommended separatic<br>distance calculated from the equation<br>applicable to the frequency of the<br>transmitter.                                                                                                    |                      |                           |                                             |
| Conducted RF,                                                                                                    | 3V <sub>rms</sub>    | 3V <sub>rms</sub>         |                                             |
|                                                                                                    | 450.000              |                           | Recommended separation distance:            |
| IEC 61000-4-6                                                                                                    | 150 kHz to<br>80 MHz | 150 kHz to<br>80 MHz      | d = 1.2√P                                   |
| Radiated RF,                                                                                                    | 3 V/m                | [E <sub>1</sub> ] = 3 V/m | Recommended separation distance:            |
|                                                                                                    |                      |                           | d = $1.2\sqrt{P}$ 80 MHz to 800 MHz range   |
| IEC 61000-4-3                                                                                                    | 2.5 GHz              |                           | d = $2.3\sqrt{P}$ 800 MHz to 2500 MHz range |
| 2.5 GHz       d = 2.3√P       800 MHz to 2500 MHz range         NOTE 1: At 80 MHz and 800 MHz, the higher frequency range applies.       NOTE 2: These guidelines may not apply in all situations. Electromagnetic propagation is affected by absorption and reflection from structures, objects and people.         NOTE 3: P is the maximum output power rating of the transmitter in watts (W) according to the transmitter manufacturer and d is the recommended separation distance in meters (m).         NOTE 4: Field strengths from fixed RF transmitters, as determined by an electromagnetic site survey <sup>a</sup> , should be less than the compliance level in each frequency range <sup>b</sup> .         NOTE 5: Interference may occur in the vicinity of equipment marked with the following symbol:         a       Field strengths from fixed transmitters, such as base stations for radio (cellular/cordless) telephones and land mobile radios, amateur radio, AM and FM radio broadcast and TV broadcast cannot be predicted theoretically with accuracy. To assess the electromagnetic environment due to fixed RF transmitters, an electromagnetic site survey should be considered. If the measured field strength in the location in which the DataRecorder 3 is used exceeds the applicable RF compliance level above, the DataRecorder 3 should be observed to verify normal operation. If abnormal performance is observed, additional measures may be necessary, such as re-orienting or relocating the DataRecorder 3. |                      |                           |                                             |

# Recommended separation distances between portable and mobile RF communications equipment and the DataRecorder 3

The DataRecorder 3 is intended for use in an electromagnetic environment in which radiated RF disturbances are controlled. The customer or the user of the DataRecorder 3 can help prevent electromagnetic interference by maintaining a minimum distance between portable and mobile RF communications equipment (transmitters) and the DataRecorder 3 as recommended below, according to the maximum output power of the communications equipment.

|                               | Separation distance according to frequency of transmitter [m] |           |                    |  |
|-------------------------------|---------------------------------------------------------------|-----------|--------------------|--|
| Rated maximum output power of | 150 kHz to 80 MHz 80 MHz to 800 M                             |           | 800 MHz to 2,5 GHz |  |
| transmitter [W]               | d = 1.2√P                                                     | d = 1.2√P | d = 2.3√P          |  |
| 0.01                          | 0.12                                                          | 0.12      | 0.23               |  |
| 0.1                           | 0.38                                                          | 0.38      | 0.73               |  |
| 1                             | 1.2                                                           | 1.2       | 2.3                |  |
| 10                            | 3.8                                                           | 3.8       | 7.3                |  |
| 100                           | 12                                                            | 12        | 23                 |  |

For transmitters rated at a maximum output power not listed above, the recommended separation distance d in meters (m) can be determined using the equation applicable to the frequency of the transmitter, where P is the maximum output power rating of the transmitter in watts (W) according to the transmitter manufacturer.

NOTE 1: At 80 MHz and 800 MHz, the separation distance for the higher frequency range applies. NOTE 2: These guidelines may not apply in all situations. Electromagnetic propagation is affected by absorption and reflection from structures, objects and people.

# Maintenance

### **Charging DataRecorder**

#### Disclaimer

The DataRecorder cradle is a non-medical device, used for charging the DataRecorder from Given Imaging Ltd.

#### **Important Safety Instructions**

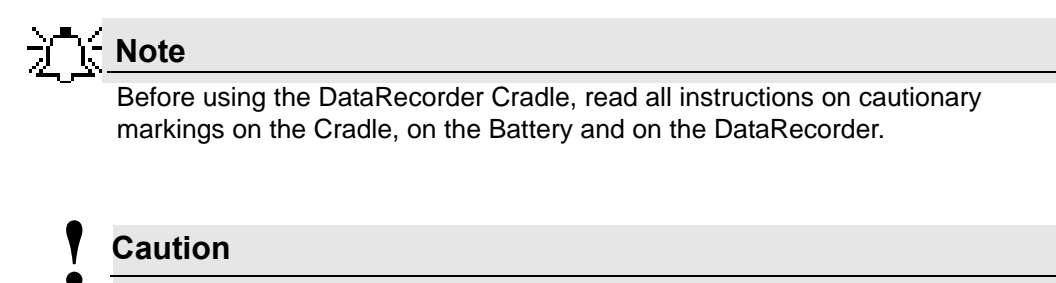

Use only the provided power cable for the DataRecorder Cradle. Charge the DataRecorder in its dedicated Cradle only.

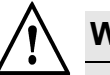

#### Warning

Changes or modifications to this equipment not expressly approved by the party responsible for compliance (Given Imaging Ltd.) could void the user's authority to operate the equipment.

Use only a fully charged DataRecorder. In general, including first time use, charging the DataRecorder is an overnight process and should not be performed in the vicinity of the patient. When you receive the DataRecorder after an examination, charge it immediately until the green LED is lit, and leave it in its cradle.

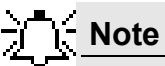

This equipment has been tested and found to comply with the limits for a Class B digital device, pursuant to part 15 of the FCC Rules. These limits are designed to provide reasonable protection against harmful interference in a residential installation. This equipment generates, uses and can radiate radio frequency energy and, if not installed and used in accordance with the instructions, may cause harmful interference to radio communications. However, there is no guarantee that interference will not occur in a particular

installation. If this equipment does cause harmful interference to radio or television reception, which can be determined by turning the equipment off and on, the user is encouraged to try to correct the interference by one or more of the following measures:

- Reorient or relocate the receiving antenna.
- Increase the separation between the equipment and receiver.
- Connect the equipment into an outlet on a circuit different from that to which the receiver is connected.
- Consult the dealer or an experienced radio/TV technician for help.

#### **DataRecorder 2**

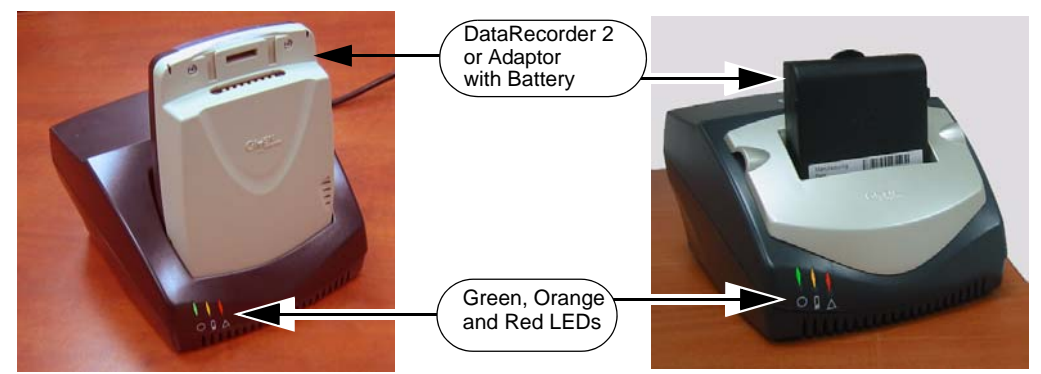

The following table lists and explains the LEDs (from left to right) of the DataRecorder 2 Cradle and their meaning:

| LED    | Status   | Explanation                   |
|--------|----------|-------------------------------|
| Green  | On       | Battery Pack is ready for use |
| Orange | On       | Battery Pack is charging      |
|        | Blinking | Battery Pack is discharging   |
| Red    | On       | Battery Pack is faulty        |

#### **To Charge the DataRecorder 2**

 First plug the power cable into the cradle and plug the power cable into the wall outlet. All three LEDs turn on for a self-test that takes 5 seconds. After 5 seconds all LEDs turn off, and the cradle is idle and ready for use.

If after the self-test the red LED blinks, the battery pack is faulty. Contact Given Imaging Customer Support.

2. Insert the DataRecorder 2 or the DataRecorder 2 Li-Ion battery with its adaptor into the cradle.

All three LEDS of the cradle blink for 4 seconds, before the charging process starts (orange LED is on).

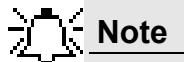

If the Cradle detects that the battery needs refreshing (i.e., the battery gauge needs recalibration), it will automatically discharge the battery before recharging it. The orange LED on the cradle blinks during discharging.

We recommend manually discharging the DataRecorder 2 battery once every three months, even if the DataRecorder 2 is not used. This will prevent the DataRecorder 2 from discharging automatically at an inconvenient time, since the discharge is an overnight process that may take up to 12 hours.

**3**. As soon as the DataRecorder 2 or its Battery Pack are fully charged, the green LED turns on, and the Orange LED turns off. Leave the DataRecorder 2 in its Cradle until the next examination.

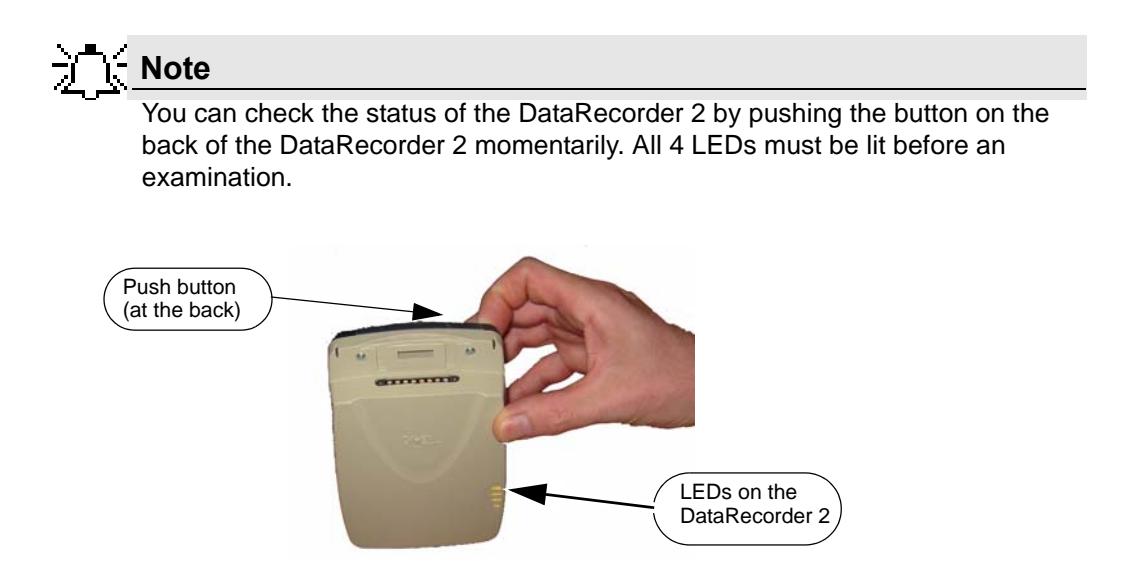

#### Manual Discharge of DataRecorder 2

If the Cradle detects that the battery needs refreshing (i.e., the battery gauge needs recalibration), it will automatically discharge the battery before recharging it. The orange LED on the cradle blinks during discharging.

We recommend manually discharging the DataRecorder 2 battery once every three months, even if the DataRecorder 2 is not used. This will prevent the DataRecorder 2 from discharging automatically at an inconvenient time, since the discharge is an overnight process that may take up to 12 hours.

#### To discharge the DataRecorder 2 Battery

- 1. Make sure the appropriate battery is inside the DataRecorder 2.
- **2.** Insert the DataRecorder 2 into its cradle.
- **3.** From the **Procedures** screen, select the relevant DataRecorder 2 by clicking the DataRecorder 2 bar.

The buttons on the right side of the screen become available.

- **4.** Click **DetaRecorder** to open the **DataRecorder Info** screen.
- 5. At the bottom of the screen, click Start Discharge.

# A message appears: Discharge may take up to 12 hours. Are you sure you want to start discharge?

6. Click **OK**.

While the battery is being discharged, its battery status indicates **Discharging**:

- in the bottom left corner of the DataRecorder Info screen
- in the DataRecorder 2 bar in the **DataRecorders** screen
- the orange LED on the cradle blinks
- 7. To return to other RAPID functions, click *Close*.
- 8. If you need to stop the discharge (also for automatic discharge) while it is in progress, return to the **DataRecorder Info** screen and click *Stop Discharge*.

If you stop the automatic discharge process in the middle, the battery LEDs may not indicate the correct battery status.

Do not charge the battery in the vicinity of the patient.

For more information on charging the DataRecorder 2, see Charging DataRecorder on page 63.

Make sure the DataRecorder is fully charged for SB and Colon Capsule Endoscopy, and that at least two of the four battery LEDs light up for an ESO Capsule Endoscopy.

#### DataRecorder 3

Note

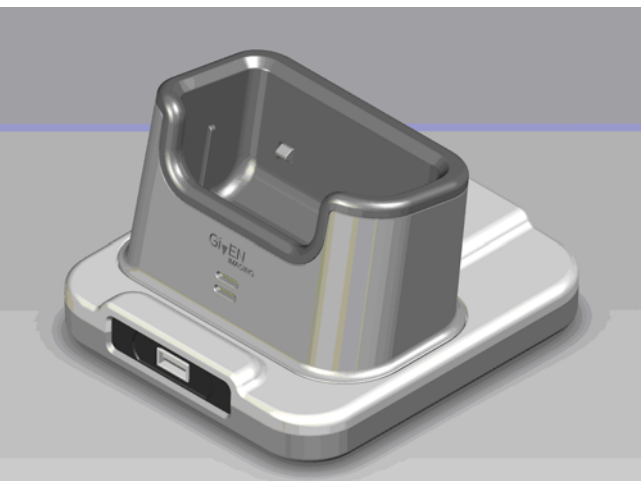

The following table lists and explains the LEDs of the DataRecorder 3 Cradle and their meaning:

| LED    | Status   | Explanation                   |
|--------|----------|-------------------------------|
| Green  | On       | Battery Pack is ready for use |
| Yellow | On       | Battery Pack is charging      |
|        | Blinking | Battery Pack is charging      |

#### To Charge the DataRecorder

- 1. First plug the power cable into the cradle and plug the power cable into the wall outlet.
- 2. Insert the DataRecorder into the cradle. The bottom LED is orange when charging the battery.
- **3.** As soon as the DataRecorder is fully charged, the bottom LED turns green. Leave the DataRecorder in its cradle until the next examination.
# SensorBelt Cleaning

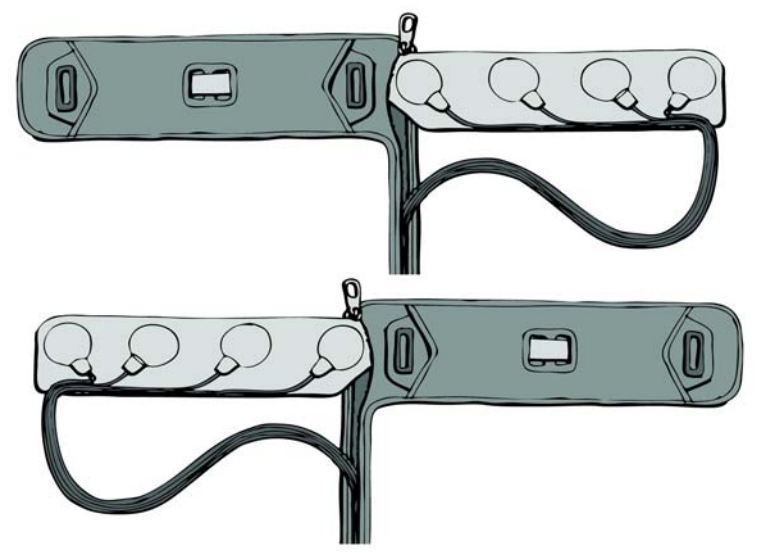

The SensorBelt may be machine washed after removal of the SensorBelt Insert.

Follow instructions on the care label and use a mild detergent.

The surface of the SensorBelt may be wiped with any commonly used disinfectant.

The SensortBelt Insert may be wiped gently with alcohol (up to 70%).

# SensorArray Cleaning

For mild cleaning (dirt, sweat), wipe the sensors gently with alcohol (up to 70%). The alcohol will not remove the adhesive. Since alcohol is a polar solvent, do not use lavishly, and allow to dry for 20 minutes.

To remove adhesive from the SensorArray (not from the human body), use White Benzene.

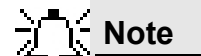

White Benzene MUST be used in a ventilated area with all precautions defined in the manufacturer's instructions.

Alternatively, use one of the following medical adhesive removers to remove adhesive:

- B-508 Secure Solvent
- B-202 Hollister Solvent
- B-206 Detachol Adhesive Remover

Use all precautions as defined by the manufacturer.

# Chapter 7

# Troubleshooting

### **RAPID Video**

| Problem                                                                                                    | Cause                                                                                                    | Action                                                                                                 |
|----------------------------------------------------------------------------------------------------|----------------------------------------------------------------------------------------------------|----------------------------------------------------------------------------------------------------|
| Short Video                                                                                                    | <ul> <li>Capsule</li> <li>DataRecorder Battery</li> <li>DataRecorder Mishandling</li> </ul>                                                                                         | <ul> <li>Contact Customer<br/>Support</li> <li>Send video on</li> </ul>                                |
| Gaps<br>Bad image quality                                                                                       | <ul> <li>Capsule</li> <li>Interference</li> <li>Mishandling</li> <li>Physiological</li> <li>Stripes in video</li> <li>Pixilation/confetti</li> <li>Dark/rod/grapge image</li> </ul> | <ul> <li>CD/DVD</li> <li>Inform Capsule Lot #</li> <li>Do not use the same<br/>DataRecorder</li> </ul> |
| Video shorter than<br>capsule operating time<br>without either ingestion<br>phase images or body<br>exit images | <ul> <li>Capsule</li> <li>DataRecorder Battery</li> <li>Interference</li> </ul>                                                                                                    | <ul> <li>Send video on<br/>CD/DVD</li> <li>Contact Customer<br/>Support</li> </ul>                     |
| No Localization                                                                                                 | Malfunction of the SensorArray                                                                                                    | Contact Customer Support                                                                               |

# Saving and Opening Video

| Problem                | Cause                                                                                                    | Action                                                                                                    |
|------------------------|----------------------------------------------------------------------------------------------------|----------------------------------------------------------------------------------------------------|
| Cannot locate video    | <ul> <li>Video was not saved in<br/>E:\Videos</li> <li>Incorrect patient's name</li> </ul>                                  | Contact Customer Support                                                                                                    |
| Cannot locate findings | <ul> <li>Findings were not saved under<br/>patient's folder</li> <li>Findings were saved with the<br/>wrong name</li> </ul> | <ul> <li>See Saving Your<br/>Findings in chapter<br/>four of Book 3: Using<br/>the RAPID Software</li> <li>Contact Customer<br/>Support</li> </ul> |

# SensorArray

| Problem                          | Cause                           | Action                   |
|----------------------------------|---------------------------------|--------------------------|
| Connector is damaged             |                                 |                          |
| Sensor is torn from its wire     | <ul> <li>Mishandling</li> </ul> | Contact Customor Support |
| Insulation of the sensor wire is | End of Life                     | Contact Customer Support |
| damaged                          |                                 |                          |

# Printer

| Problem             | Cause                                 | Action                                   |
|---------------------|---------------------------------------|------------------------------------------|
| Cannot print report | Printer is turned off                 | Turn printer on                          |
|                     | Printer is not set as default printer | Set printer to <b>Default</b><br>Printer |
|                     | Printer has a malfunction             | Contact Customer Support                 |

# CD/DVD

| Problem             | Cause                                             | Action                    |
|---------------------|---------------------------------------------------|---------------------------|
| Cannot burn CD/DVD  | CD/DVD is not blank or compatible with CD/DVD ROM | Contact Customer Support  |
|                     | Wrong Burning procedure                           | Contact Customer Support  |
| Cannot eject CD/DVD | A video on the disc is open                       | Close the video and retry |

## **RAPID Software**

| Problem                    | Cause                                         | Action                                                                    |
|----------------------------|-----------------------------------------------|---------------------------------------------------------------------------|
| Cannot open RAPID          | Software or Hardware corruption               | Contact Customer Support                                                  |
| Cannot open RAPID<br>Atlas | Atlas installation is incomplete or incorrect | <ul> <li>Reinstall Atlas</li> <li>Contact Customer<br/>Support</li> </ul> |
|                            | XML corruption                                | Contact Customer Support                                                  |

# Capsule

| Problem                                                                                   | Cause           | Action                                                                                                    |
|-------------------------------------------------------------------------------------------|-----------------|----------------------------------------------------------------------------------------------------|
| DOA (Dead On Arrival):<br>LEDs do not light up<br>when capsule is removed<br>from its box | Capsule failure | <ol> <li>Send capsule to Given Imaging Ltd.</li> <li>Open another capsule</li> <li>If second capsule from 10-pak is<br/>DOA, contact Customer Support</li> </ol> |

### **Given Workstation**

| Problem                            | Cause                      | Action                                          |
|------------------------------------|----------------------------|-------------------------------------------------|
| Blue screen                        | Hardware malfunction       | 1 Send RAPID and Given<br>Workstation log files |
|                                    |                            | 2 Contact Customer Support.                     |
| Given Workstation does not boot up | Hardware malfunction       | Contact Customer Support                        |
| Given Workstation DOA              | Transportation mishandling | Contact Customer Support                        |

| Problem                                         | Cause                                                        | Action                                                                |
|-------------------------------------------------|--------------------------------------------------------------|-----------------------------------------------------------------------|
| Given Workstation does<br>not recognize USB     | USB storage device is not<br>compatible                      | Contact Customer Support                                              |
| storage device                                  | Malfunction of the USB<br>connection on Given<br>Workstation | <ol> <li>Change USB port</li> <li>Contact Customer Support</li> </ol> |
|                                                 | USB storage device<br>malfunction                            | Contact Customer Support                                              |
| Given Workstation does<br>not recognize printer | Malfunction of the USB<br>connection on Given<br>Workstation | Change USB port     Contact Customer Support                          |
|                                                 | Printer malfunction                                          | Contact Customer Support                                              |
|                                                 | Printer driver is missing                                    | Contact Customer Support                                              |

### Cradle

| Problem                                 | Cause                 | Action                              |
|-----------------------------------------|-----------------------|-------------------------------------|
| All LEDs are flashing red               | All LEDs are flashing | 1 Disconnect cradle for mains power |
| Ū                                       | red                   | 2 Reconnect cradle to mains power   |
|                                         |                       | 3 If problem persists, contact      |
|                                         |                       | Customer Support                    |
| DataRecorder cannot be placed in cradle | Hardware malfunction  | Contact Customer Support            |

# DataRecorder

| Problem                                                            | Cause                                                                           | Action                                                                                                    |
|--------------------------------------------------------------------|---------------------------------------------------------------------------------|----------------------------------------------------------------------------------------------------|
| Cannot initialize<br>DataRecorder                                  | Computer does not recognize DataRecorder                                        | 1 Check USB and power<br>connection                                                                                                    |
| Cannot create video                                                | Error message is displayed                                                      | Send error message to<br>Customer Support                                                                                                    |
|                                                                    | Not enough space<br>message is displayed                                        | Delete PRRs from hard drive                                                                                                    |
|                                                                    | Workstation freezes during video creation                                       | Contact Customer Support                                                                                                    |
| Capsule LED does not blink<br>in blue when capsule is<br>activated | <ul> <li>No pairing performed, or<br/>pairing was not<br/>successful</li> </ul> | <ol> <li>perform Capsule pairing</li> <li>If problem persists, contact<br/>Customer Support</li> <li>Send malfunctioned<br/>capsules to Given Imaging<br/>Ltd.</li> </ol> |

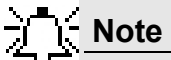

For LED behavior see *DataRecorder 3 LED Indications on page 9*, and Error messages displayed on the DataRecorder screen, see *DataRecorder 3 Error Message Guide on page 10*.

## Low Signal

If a low signal is detected during the examination, the following message appears.

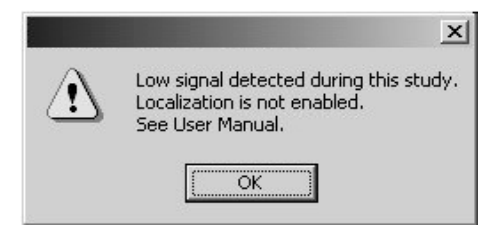

- A low signal detected during the examination may be due to:
- Improper use of the SensorArray
- A defective SensorArray
- A DataRecorder malfunction

If this message is displayed, Contact Customer Support.

Click **OK** to close the message.

# Index

### Α

| Acknowledge Button | 8 |
|--------------------|---|
| Automatic Shutdown |   |
| DataRecorder4,     | 8 |

### В

| back pannel connectors    | 19  |
|---------------------------|-----|
| Backup Logs.              | 34  |
| Backup, create            | 34  |
| Battery and Capsule Icons | 11  |
| Battery Status            | . 8 |
| •                         |     |

### С

### Capsule

| storage space                    | 18 |
|----------------------------------|----|
| Troubleshooting                  | 70 |
| Capsule ID                       | 35 |
| CD/DVD                           |    |
| Troubleshooting                  | 70 |
| CE mark                          | 35 |
| connecting the RAPID Booster     | 18 |
| connecting the RAPID Workstation | 20 |
| connectors of back pannel        | 19 |
| Cradle 6, 12,                    | 18 |
| LED indications                  | 12 |
| Troubleshooting                  | 71 |
| Cradle Connections 6,            | 13 |
| CSA mark                         | 35 |

#### D

| DataRecorder 11,               | 18  |
|--------------------------------|-----|
| DataRecorder 2                 |     |
| Manual Discharge               | 65  |
| DataRecorder 2 Kit             | 3   |
| DataRecorder 3                 |     |
| Troubleshooting                | 71  |
| DataRecorder 3 Kit             | 7   |
| DataRecorder 3 LED Indications | 9   |
| DataRecorder 3 Memory Card     | 47  |
| DataRecorder 3 Screen Icons    | 11  |
| DataRecorder 2                 | . 3 |
| DataRecorder 3                 | . 7 |
|                                |     |

#### Е

| Expiration date            | 35       |
|----------------------------|----------|
| G                          |          |
|                            |          |
| Gastrointestinal tract     | 2        |
| connecting                 | 10       |
| Controlling access         | 18       |
| voltage                    | 15       |
| voluge                     | 10       |
| I                          |          |
| installing DADID C2        | 22       |
| installing RAPID C2        | 23       |
| К                          |          |
| KVM Switch                 | 17       |
|                            | 17       |
| L                          |          |
| Lot number                 | 35       |
| Low Signal                 | 33<br>72 |
| Low Signar                 |          |
| Μ                          |          |
| Main screen                |          |
| RAPID C2 Installation CD   | 23       |
| Ν                          |          |
|                            |          |
| Navigation Buttons         | 8        |
| Navigation Buttons Legends | 12       |
| Non-ionizing radiation     | 35       |
| e<br>A                     |          |
| 0                          |          |
| outlet                     | 17       |
| outlet                     | 17       |
| P                          |          |
| Describert                 | 20       |
| Password change            | 52       |
| Password new               | 55       |
| PillCam ESO 2 Cansule      | 52<br>A1 |
| PillCam Platform           | +1       |
| before it arrives          | 17       |
| Pillcam Platform           | 1/       |
| required space             | 17       |
| <b>JL</b>                  | = ,      |

| PillCam SB 2 Capsule<br>PillCam SB Capsule | 40<br>39 |
|--------------------------------------------|----------|
| Printer                                    |          |
| Troubleshooting                            | 70       |

| D  |  |
|----|--|
| R. |  |

### RAPID

| Troubleshooting          | 70 |
|--------------------------|----|
| RAPID C2 Installation CD | 23 |
| RAPID Video              |    |
| Troubleshooting          | 69 |
| RAPID Workstation        |    |
| connecting               | 20 |
| RecorderPouch            | 14 |
| registration             | 28 |
| RoHs                     | 35 |
|                          |    |

### S

| SB SensorBelt                           | 14 |
|-----------------------------------------|----|
|                                         |    |
| SensorArray 14,                         | 67 |
| Cleaning                                | 67 |
| Troubleshooting                         | 69 |
| SensorBelt                              |    |
| Cleaning                                | 67 |
| setting the voltage of APID Workstation | 18 |
| sketch                                  |    |
| Dell Minitower                          | 19 |
| System Administration                   | 31 |
| System Log                              | 33 |
|                                         |    |

### Т

| Temperature limits | 35 |
|--------------------|----|
| Type BF equipment  | 35 |

### U

| User Account, delete 32 | 2 |
|-------------------------|---|
| User, add new           | 2 |
| User, define a 3        | 1 |

#### ۷

| voltage               |    |
|-----------------------|----|
| Given Workstation     | 18 |
| Voltage Select Switch | 18 |
| <b>W</b>              |    |

| W |  |
|---|--|
|   |  |

| Wide Screen Compatibility | 30 |
|---------------------------|----|
| Workstation               |    |
| Troubleshooting           | 70 |

Workstation Manager ..... 32